## **Hewlett Packard** Enterprise

# HPE Insight Remote Support and HPE Insight Online Setup Guide for HPE ProLiant Servers and HPE BladeSystem c-Class Enclosures

#### Abstract

This document provides instructions for configuring and using the embedded remote support feature on HPE ProLiant Gen8 and Gen9 servers and HPE BladeSystem c-Class enclosures. This document is intended for system administrators, Hewlett Packard Enterprise representatives, and Hewlett Packard Enterprise Authorized Channel Partners who are involved in configuring and using HPE remote support tools and HPE Insight Online. The HPE remote support tools include Insight Online direct connect and Insight Remote Support central connect.

Part Number: 703854-008 Published: October 2016 Edition: 1

#### © Copyright 2012, 2016 Hewlett Packard Enterprise Development LP

The information contained herein is subject to change without notice. The only warranties for Hewlett Packard Enterprise products and services are set forth in the express warranty statements accompanying such products and services. Nothing herein should be construed as constituting an additional warranty. Hewlett Packard Enterprise shall not be liable for technical or editorial errors or omissions contained herein.

Confidential computer software. Valid license from Hewlett Packard Enterprise required for possession, use, or copying. Consistent with FAR 12.211 and 12.212, Commercial Computer Software, Computer Software Documentation, and Technical Data for Commercial Items are licensed to the U.S. Government under vendor's standard commercial license.

Links to third-party websites take you outside the Hewlett Packard Enterprise website. Hewlett Packard Enterprise has no control over and is not responsible for information outside the Hewlett Packard Enterprise website.

#### Acknowledgments

© 2012 Google Inc. All rights reserved. Google and the Google Logo are registered trademarks of Google Inc.

© 2012 Google Inc. All rights reserved. Chrome is a trademark of Google Inc.

Linux® is the registered trademark of Linus Torvalds in the U.S. and other countries.

Microsoft® and Windows® are either registered trademarks or trademarks of Microsoft Corporation in the United States and/or other countries.

Red Hat® is a registered trademark of Red Hat, Inc. in the United States and other countries.

## Contents

| 1 | Overview                                                                                  | 6        |
|---|-------------------------------------------------------------------------------------------|----------|
|   | HPE embedded remote support                                                               | 6        |
|   | Device support                                                                            | 7        |
|   | HPE Proactive Care service                                                                | 7        |
| 2 | Preparing for registration                                                                | 8        |
|   | Prerequisites for remote support registration                                             | 8        |
|   | Supported browsers                                                                        | 8        |
|   | Setting up a ProLiant server for remote support registration                              | 9        |
|   | Method 1: Setting up a ProLiant server for registration through the iLO web interface     | 9        |
|   | Required files                                                                            | 9        |
|   | Setting up a ProLiant server                                                              | 10       |
|   | Method 2: Setting up a ProLiant server for registration through Intelligent Provisioning  | 10       |
|   | Required files                                                                            | 10       |
|   | Setting up a ProLiant server                                                              | 11       |
|   | Setting up a BladeSystem c-Class enclosure for remote support registration                | 12       |
|   | Required files                                                                            | 12       |
|   | Setting up a BladeSystem c-Class enclosure                                                | 12       |
|   | verifying access to insight Unline                                                        | 12       |
| 3 | Insight Online direct connect                                                             | 13       |
|   | Prerequisites for Insight Online direct connect registration                              | 13       |
|   | Insight Online direct connect network requirements                                        | 13       |
|   | Registering a ProLiant server for Insight Online direct connect                           | 13       |
|   | Method 1: Using iLO to register for Insight Online direct connect                         | 13       |
|   | Method 2: Using Intelligent Provisioning to register for Insight Online direct connect    | 15       |
|   | Registering a BladeSystem c-Class enclosure for Insight Online direct connect             | 18       |
|   | Completing registration in Insight Online                                                 | 21       |
|   | Unregistering a ProLiant server from Insight Online direct connect                        | 21       |
|   | Method 1: Using ILO to unregister from Insight Online direct connect                      | 22       |
|   | Method 2: Using Intelligent Provisioning to unregister from Insight Unline direct connect | 22       |
|   | Unregistering a BladeSystem c-Class enclosure from insight Online direct connect          | 22       |
|   | Editing the web proxy settings (Prol iopt convers)                                        | ZZ       |
|   | Mothed 1: Using il O to odit the web provy settings                                       | 22<br>22 |
|   | Method 2: Using Intelligent Provisioning to edit the web proxy settings                   | 22<br>23 |
|   | Editing the web proxy settings (BladeSystem c-Class enclosures)                           | 23       |
| 4 | Insight Demote Current control connect                                                    | 0 A      |
| 4 | insignt Remote Support central connect                                                    |          |
|   | Prerequisites for Insight Remote Support central connect registration                     | 24       |
|   | Setting up the Insight Remote Support central connect environment                         | 24       |
|   | Setting up the Insight RS host server.                                                    | 24       |
|   | Method 1: Lleing il Q to register for Insight Remote Support central connect.             | 20<br>25 |
|   | Method 2: Using Intelligent Provisioning to register for Insight Remote Support control   | 20       |
|   |                                                                                           | 26       |
|   | Registering a BladeSystem c-Class enclosure for Insight Remote Support central connect    | 20       |
|   | Unregistering a Prol jant server from Insight Remote Support central connect              | 20       |
|   | Unregistering a BladeSystem c-Class enclosure from Insight Remote Support central connect | 29       |
| F | Service events and collections                                                            | 20       |
| 0 |                                                                                           |          |
|   | Service event transmission.                                                               | 30       |
|   | Sending a test service event by using il O                                                | 00       |
|   | Ochuling a lest service event by using ILO                                                |          |

|        | Sending a test service event by using OA                                                                                                    | 31                                                                                           |
|--------|----------------------------------------------------------------------------------------------------|----------------------------------------------------------------------------------------------|
|        | Viewing a test service event by using Insight Online                                                                                                    | 31                                                                                           |
|        | Viewing a test service event by using the Insight RS Console (Insight Remote Support central                                                                                                    |                                                                                              |
|        | connect only)                                                                                                    | 32                                                                                           |
|        | Remote Support data collection                                                                                                    | 32                                                                                           |
|        | Sending data collection information                                                                                                    | 33                                                                                           |
|        | Sending data collection information by using iLO                                                                                                    | 33                                                                                           |
|        | Sending data collection information by using OA                                                                                                    | 34                                                                                           |
|        | Sending Active Health System reporting information (servers only)                                                                                                    | 34                                                                                           |
|        | Viewing data collection status                                                                                                    | 35                                                                                           |
|        | Viewing data collection status in Insight Online                                                                                                    | 35                                                                                           |
|        | Viewing data collection status in the Insight RS Console (Insight Remote Support central connect                                                                                                    |                                                                                              |
|        | only)                                                                                                    | 36                                                                                           |
|        | Viewing data collection status in iLO                                                                                                    | 36                                                                                           |
|        | Data Collection details                                                                                                    | 37                                                                                           |
|        | Viewing Active Health System reporting status in iLO                                                                                                    | 37                                                                                           |
|        | Active Health System reporting details                                                                                                    | 37                                                                                           |
|        | Viewing data collection status in OA                                                                                                    | 37                                                                                           |
|        | Data Collection details                                                                                                    | 37                                                                                           |
| 6      | Reregistering ProLight servers and BladeSystem c-Class enclosures                                                                                                    | 38                                                                                           |
| U      | Degistering a Drel inst sonver used as a best sonver for Insight Online direct connect                                                                                                    | 20                                                                                           |
|        | Registering a Problam server used as a nost server for insight Online direct connect                                                                                                    | 38                                                                                           |
|        |                                                                                                    | 20                                                                                           |
|        | Changing a Bral ignt appyor or BladeSystem a Class analogura from control connect to direct                                                                                                    | .38                                                                                          |
|        |                                                                                                    | 20                                                                                           |
|        | Connect a Dratiant conver or DiadeSystem a Class analogura from direct connect to control                                                                                                    | .39                                                                                          |
|        |                                                                                                    | 30                                                                                           |
| -      |                                                                                                    | .59                                                                                          |
| 1      | I roubleshooting                                                                                                    | 40                                                                                           |
|        | Server not identified by server name in Insight Online or Insight RS                                                                                                    | 40                                                                                           |
|        | Server OS name and version not listed in Insight RS or Insight Online                                                                                                    | 40                                                                                           |
|        | Server information is overwritten when data is sent to Hewlett Packard Enterprise                                                                                                    | 41                                                                                           |
|        | OS information displayed incorrectly in Insight Online                                                                                                    | 41                                                                                           |
|        | Certificate error when navigating to iLO web interface                                                                                                    | 42                                                                                           |
|        | Connection error during Insight Online direct connect registration                                                                                                    | 44                                                                                           |
|        | Connection error during OA direct connect registration                                                                                                    | A A                                                                                          |
|        | il O session ends unexpectedly during il O Insight Online direct connect registration                                                                                                    |                                                                                              |
|        | ie beeckin ends an expectedly during ie of mogne entries are of beinness registration.                                                                                                    | 44                                                                                           |
|        | Insight Online direct connect stopped working on a server with a replaced system board                                                                                                    | 44<br>45<br>45                                                                               |
|        | Insight Online direct connect stopped working on a server with a replaced system board<br>Duplicate central connect device records exist in Insight Online                                                                                                    | 44<br>45<br>45<br>45                                                                         |
|        | Insight Online direct connect stopped working on a server with a replaced system board<br>Duplicate central connect device records exist in Insight Online<br>SSL Bio Error during Insight RS registration                                                                                                    | 44<br>45<br>45<br>45<br>45                                                                   |
|        | Insight Online direct connect stopped working on a server with a replaced system board<br>Duplicate central connect device records exist in Insight Online<br>SSL Bio Error during Insight RS registration<br>Device warranty is incorrectly listed as expired in Insight RS                                                                                                    | 44<br>45<br>45<br>45<br>46<br>46                                                             |
|        | Insight Online direct connect stopped working on a server with a replaced system board<br>Duplicate central connect device records exist in Insight Online<br>SSL Bio Error during Insight RS registration<br>Device warranty is incorrectly listed as expired in Insight RS<br>Service events and collections display an incorrect time stamp in the Insight RS Console                                                                                                    | 44<br>45<br>45<br>45<br>46<br>46<br>46                                                       |
|        | Insight Online direct connect stopped working on a server with a replaced system board<br>Duplicate central connect device records exist in Insight Online<br>SSL Bio Error during Insight RS registration<br>Device warranty is incorrectly listed as expired in Insight RS<br>Service events and collections display an incorrect time stamp in the Insight RS Console<br>Certificate error when navigating to Insight RS Console                                                                                                    | 44<br>45<br>45<br>46<br>46<br>46<br>47<br>47                                                 |
| 8      | Insight Online direct connect stopped working on a server with a replaced system board<br>Duplicate central connect device records exist in Insight Online<br>SSL Bio Error during Insight RS registration<br>Device warranty is incorrectly listed as expired in Insight RS<br>Service events and collections display an incorrect time stamp in the Insight RS Console<br>Certificate error when navigating to Insight RS Console<br>Support and other resources.                                                                                                    | 44<br>45<br>45<br>46<br>46<br>46<br>47<br>47<br>47                                           |
| 8      | Insight Online direct connect stopped working on a server with a replaced system board<br>Duplicate central connect device records exist in Insight Online<br>SSL Bio Error during Insight RS registration<br>Device warranty is incorrectly listed as expired in Insight RS<br>Service events and collections display an incorrect time stamp in the Insight RS Console<br>Certificate error when navigating to Insight RS Console<br>Support and other resources<br>Accessing Hewlett Packard Enterprise Support                                                                                                    | 44<br>45<br>45<br>46<br>46<br>46<br>47<br>47<br>47<br>49<br>49                               |
| 8      | Insight Online direct connect stopped working on a server with a replaced system board<br>Duplicate central connect device records exist in Insight Online<br>SSL Bio Error during Insight RS registration<br>Device warranty is incorrectly listed as expired in Insight RS<br>Service events and collections display an incorrect time stamp in the Insight RS Console<br>Certificate error when navigating to Insight RS Console<br>Support and other resources<br>Accessing Hewlett Packard Enterprise Support                                                                                                    | 44<br>45<br>45<br>46<br>46<br>46<br>47<br>47<br><b>49</b><br>49                              |
| 8      | Insight Online direct connect stopped working on a server with a replaced system board<br>Duplicate central connect device records exist in Insight Online<br>SSL Bio Error during Insight RS registration<br>Device warranty is incorrectly listed as expired in Insight RS<br>Service events and collections display an incorrect time stamp in the Insight RS Console<br>Certificate error when navigating to Insight RS Console<br>Support and other resources<br>Accessing Hewlett Packard Enterprise Support<br>Accessing updates<br>Websites                                                                                                    | 44<br>45<br>45<br>46<br>46<br>46<br>47<br>47<br>47<br>47<br>49<br>49<br>49<br>49             |
| 8      | Insight Online direct connect stopped working on a server with a replaced system board<br>Duplicate central connect device records exist in Insight Online<br>SSL Bio Error during Insight RS registration<br>Device warranty is incorrectly listed as expired in Insight RS<br>Service events and collections display an incorrect time stamp in the Insight RS Console<br>Certificate error when navigating to Insight RS Console<br>Support and other resources<br>Accessing Hewlett Packard Enterprise Support<br>Accessing updates<br>Websites<br>Customer self repair                                                                                               | 44<br>45<br>45<br>46<br>46<br>47<br>47<br>47<br>47<br>47<br>49<br>49<br>49                   |
| 8      | Insight Online direct connect stopped working on a server with a replaced system board<br>Duplicate central connect device records exist in Insight Online<br>SSL Bio Error during Insight RS registration<br>Device warranty is incorrectly listed as expired in Insight RS<br>Service events and collections display an incorrect time stamp in the Insight RS Console<br>Certificate error when navigating to Insight RS Console<br>Support and other resources<br>Accessing Hewlett Packard Enterprise Support<br>Accessing updates<br>Websites<br>Customer self repair<br>Documentation feedback.                                                                    | 44<br>45<br>45<br>46<br>46<br>46<br>47<br>47<br>47<br>49<br>49<br>49<br>49<br>49             |
| 8      | Insight Online direct connect stopped working on a server with a replaced system board<br>Duplicate central connect device records exist in Insight Online                                                                                                    | 44<br>45<br>45<br>46<br>46<br>46<br>46<br>47<br>47<br>47<br>49<br>49<br>49<br>49<br>50       |
| 8<br>A | Insight Online direct connect stopped working on a server with a replaced system board<br>Duplicate central connect device records exist in Insight Online<br>SSL Bio Error during Insight RS registration<br>Device warranty is incorrectly listed as expired in Insight RS<br>Service events and collections display an incorrect time stamp in the Insight RS Console<br>Certificate error when navigating to Insight RS Console<br>Support and other resources<br>Accessing Hewlett Packard Enterprise Support<br>Accessing updates<br>Websites<br>Customer self repair<br>Documentation feedback.<br>Using Agentless Management and the Agentless Management Service | 44<br>45<br>45<br>45<br>46<br>46<br>47<br>47<br>49<br>49<br>49<br>49<br>49<br>49<br>50<br>51 |
| 8<br>A | Insight Online direct connect stopped working on a server with a replaced system board<br>Duplicate central connect device records exist in Insight Online                                                                                                    | 44<br>45<br>45<br>46<br>46<br>46<br>47<br>49<br>49<br>49<br>49<br>49<br>49<br>50<br>50       |
| 8<br>A | Insight Online direct connect stopped working on a server with a replaced system board<br>Duplicate central connect device records exist in Insight Online                                                                                                    | 44<br>45<br>45<br>45<br>46<br>47<br>46<br>47<br>49<br>49<br>49<br>49<br>50<br>50<br>51<br>53 |
| 8<br>A | Insight Online direct connect stopped working on a server with a replaced system board<br>Duplicate central connect device records exist in Insight Online                                                                                                    | 44<br>45<br>45<br>45<br>46<br>47<br>47<br>49<br>49<br>49<br>49<br>50<br>51<br>53<br>53<br>53 |

| Verifying AMS status: VMware                       | 53 |
|----------------------------------------------------|----|
| Verifying AMS status: Ubuntu                       | 53 |
| B Verifying iLO driver installation (servers only) | 54 |
| Verifying driver installation: Windows             | 54 |
| Verifying driver installation: Linux and VMware    | 54 |
| C Service events                                   | 55 |
| D Configuring the host server                      | 57 |
| Running the Hosting Device Setup Wizard            | 57 |
| Configuring the RIBCL protocol                     | 59 |
| Configuring the HPE SIM Adapter                    | 59 |
| Glossary                                           | 60 |
| Index                                              | 61 |
|                                                    |    |

## 1 Overview

## HPE embedded remote support

HPE iLO 4, HPE Intelligent Provisioning, and HPE Onboard Administrator include the embedded remote support feature, which allows you to register HPE ProLiant Gen8 and Gen9 servers and BladeSystem c-Class enclosures for HPE remote support.

Connecting a server or enclosure to Hewlett Packard Enterprise allows it to be remotely supported and to send diagnostic, configuration, telemetry, and contact information to Hewlett Packard Enterprise. No other business information is collected, and the data is managed according to the Hewlett Packard Enterprise privacy statement, which you can review at the following website: <u>http://www.hpe.com/info/privacy</u>.

When you use the embedded remote support feature, choose from the following configuration options: Insight Online direct connect and Insight Remote Support central connect.

#### Insight Online direct connect

Register a server or enclosure directly with Insight Online without the need to set up an Insight Remote Support centralized host server in your local environment. Insight Online will be your primary interface for remote support information.

Insight Online is a Hewlett Packard Enterprise Support Center feature that enables you to view your remotely monitored devices anywhere, anytime. It provides a personalized dashboard for simplified tracking of IT operations and support information, including a mobile dashboard for monitoring when you are on the go.

Figure 1 (page 6) shows the direct connect configuration with a server.

#### Figure 1 Insight Online direct connect

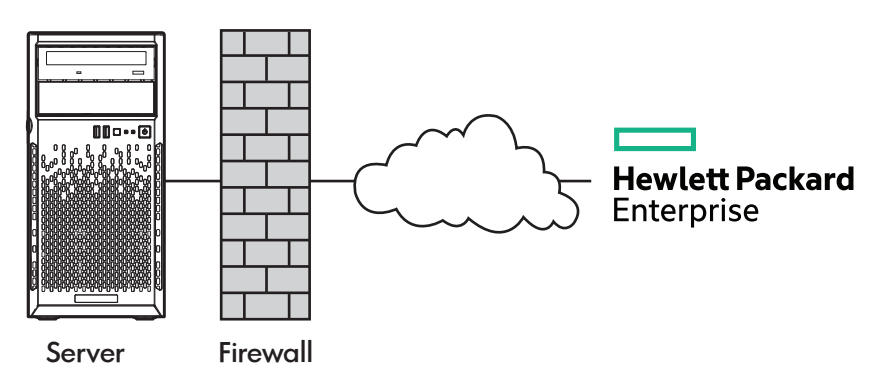

#### Insight Remote Support central connect

Register a server or enclosure with Hewlett Packard Enterprise through an Insight Remote Support centralized host server in your local environment. All configuration and service event information is routed through the host server. This information can be viewed by using the local Insight RS Console or the web-based view in Insight Online (if it is enabled in Insight RS).

**NOTE:** This document uses the name Insight RS to refer to the software that is specific to the Insight Remote Support central connect configuration.

If you do not want to use the embedded remote support feature to register your servers or enclosures, you can register them in the Insight RS Console. For instructions, see the Insight Remote Support monitored devices configuration guide.

If you have many servers or enclosures to register, it is faster to register them from the Insight RS Console.

Figure 2 (page 7) shows the central connect configuration with a server.

#### Figure 2 Insight Remote Support central connect

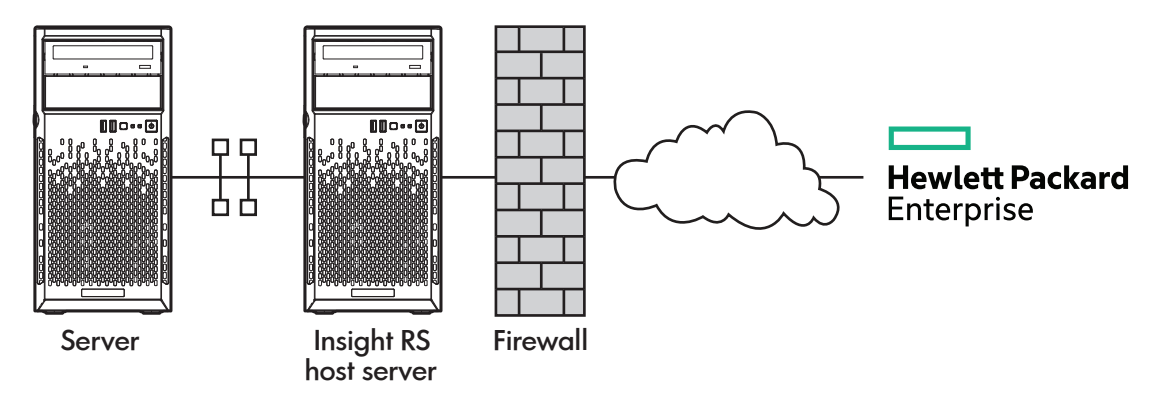

## **Device support**

Embedded remote support registration is supported for the following device types:

#### Insight Online direct connect

- ProLiant Gen8 servers
- ProLiant Gen9 servers
- BladeSystem c-Class enclosures

#### Insight Remote Support central connect

- ProLiant Gen8 servers
- ProLiant Gen9 servers
- BladeSystem c-Class enclosures

If you use HPE OneView to manage your environment, use HPE OneView to register for remote support. For more information, see the HPE OneView user guide.

## HPE Proactive Care service

HPE Proactive Care service customers must register their servers for remote support to receive the following Proactive Care features: Proactive Scan Report and Firmware and Software Version Report.

- The direct connect option requires the installation of AMS.
- The central connect option requires the installation of AMS or the SNMP/WBEM agents.

For more information, see the following website: <u>http://www.hpe.com/services/</u> proactivecarecentral.

## 2 Preparing for registration

## Prerequisites for remote support registration

- 1. Install a supported browser to use when you log in to the remote support solution components.
- 2. If you do not have an HP Passport account, create one at the following website: <u>http://</u> <u>www.hpe.com/info/insightonline</u> and make a note of your login credentials.

In most cases, your HP Passport user ID is the same as the email address you used during the HP Passport registration process. If you changed your user ID in the Hewlett Packard Enterprise Support Center, be sure to log in with your user ID and not your email address.

- 3. Navigate to the following website and verify that the product you will register for remote support has an active Hewlett Packard Enterprise warranty or contract: <u>http://www.hpe.com/</u> info/hpesc.
- 4. Collect the following information for use during the Insight Online direct connect registration procedure or the Insight Remote Support central connect host server configuration procedure:
  - Contact information. Hewlett Packard Enterprise uses this information when a support case is created.
  - Site information (site name, address, and time zone). Hewlett Packard Enterprise uses this information when service personnel or a part must be sent to your location.
  - Web proxy information (if a web proxy is used to access the Internet).
  - Channel Partner IDs for your authorized service provider, reseller/distributor, and installer, if you want to allow Channel Partners to view your device information. The installer is required only for Insight Remote Support central connect.

The Partner ID is the Location ID assigned to the Channel Partner during the partner registration process. If you do not know a Channel Partner ID, contact the partner to obtain that information.

5. For ProLiant server registration: Obtain the iLO hostname or IP address and login credentials (login name and password).

You can use any local or directory-based user account that has the Configure iLO Settings privilege.

- 6. For ProLiant server registration: Verify that sensitive information is not used in the names of your ProLiant servers. When you register a server for remote support, the server name is displayed in Insight Online and Insight RS.
- 7. For BladeSystem c-Class enclosure registration: Obtain the OA hostname or IP address and login credentials (user name and password).

You can use any local or directory-based user account that has the Administrator privilege.

- 8. Set up ProLiant servers for remote support registration.
- 9. Set up BladeSystem c-Class enclosures for remote support registration.
- 10. Verify access to Insight Online.

## Supported browsers

The HPE embedded remote support solution supports the following browsers:

- iLO Microsoft Internet Explorer: 11 Mozilla Firefox: Latest version Google Chrome: Latest version
- OA Microsoft Internet Explorer: 8, 9, 10, 11
  - Mozilla Firefox: Latest version

|         | Google Chrome: Latest version (versions 42 to 44 are not supported) |  |  |
|---------|---------------------------------------------------------------------|--|--|
| Insight | Microsoft Internet Explorer: 10, 11                                 |  |  |
| RS      | Mozilla Firefox: 42                                                 |  |  |
|         | Google Chrome: 48                                                   |  |  |
| Insight | Microsoft Internet Explorer: 8 or later                             |  |  |
| Online  | Mozilla Firefox: 18 or later                                        |  |  |
|         | Google Chrome: 24 or later                                          |  |  |

## Setting up a ProLiant server for remote support registration

The method you use to set up a ProLiant server for remote support registration depends on whether you will use iLO or Intelligent Provisioning to perform the registration procedure.

#### More information

Method 1: Setting up a ProLiant server for registration through the iLO web interface Method 2: Setting up a ProLiant server for registration through Intelligent Provisioning

#### Method 1: Setting up a ProLiant server for registration through the iLO web interface

#### **Required files**

Ensure that you have the required files to set up or update a ProLiant server. Depending on your configuration, you might need the following files:

#### Service Pack for ProLiant (All supported OS except for Ubuntu)

The SPP includes the iLO firmware, drivers, utilities, and AMS. You can also download the individual components separately.

Download the SPP from the following website: http://www.hpe.com/servers/spp.

#### Management Component Pack (Ubuntu)

The MCP includes the iLO drivers and AMS but it does not contain the iLO firmware.

#### Download the MCP from the following website: http://www.hpe.com/support/SDR-Linux.

#### iLO firmware

For ProLiant Gen8 servers, the minimum supported versions follow:

- Version 1.40 or later is required for Insight Online direct connect registration.
- Version 1.10 or later is required for Insight Remote Support central connect registration.

For ProLiant Gen9 servers, the minimum supported version follows:

• Version 2.00 or later is required for Insight Online direct connect and Insight Remote Support central connect registration.

For ProLiant Gen8 and Gen9 servers: To address third-party software vulnerabilities, Hewlett Packard Enterprise recommends using iLO 4 2.03 or later.

Download the iLO firmware from the following website: http://www.hpe.com/info/hpesc.

#### HP ProLiant iLO 3/4 Channel Interface Driver

Download the iLO driver from the following website: http://www.hpe.com/info/hpesc.

#### Agentless Management Service (optional)

Download AMS from the following websites:

- Hewlett Packard Enterprise Support Center (All supported OS except Ubuntu): <u>http://</u> <u>www.hpe.com/info/hpesc</u>.
- Software Delivery Repository (Ubuntu): http://www.hpe.com/support/SDR-Linux.

#### Setting up a ProLiant server

- 1. Install the server hardware.
- 2. Connect iLO to the network.
- 3. Use Intelligent Provisioning to perform the initial server setup tasks.

During this process, you can configure hardware settings, install an operating system, and configure iLO settings. When you configure iLO, record the iLO IP address. Intelligent Provisioning will prompt you to register for remote support. If you want to use iLO to register for remote support, select **Register Later** on the Intelligent Provisioning remote support registration page.

4. Optional: Install AMS if it is not already installed.

Hewlett Packard Enterprise recommends installing AMS.

AMS is installed automatically if you use the Intelligent Provisioning **Recommended** installation method for Windows installation.

Using AMS is one way in which iLO can obtain the server name. If iLO cannot obtain the server name, the displayed server name in Insight Online and Insight RS is derived from the server serial number.

- 5. If you did not install AMS, do one of the following to ensure that the server name is displayed correctly in Insight Online and Insight RS:
  - For Windows systems only, start the operating system. Insight Online and Insight RS will use the Windows computer name to identify the server.
  - Configure the Server Name on the Administration→Access Settings page in the iLO web interface.
- 6. On Windows servers, install the ProLiant iLO 3/4 Channel Interface Driver if it is not already installed.

This driver is installed automatically if you use the Intelligent Provisioning **Recommended** installation method for Windows installation.

This driver ships standard with SUSE Linux Enterprise Server 11 and 12 and Red Hat Enterprise Linux 6 and 7, and it is automatically loaded.

7. Verify that a supported version of the iLO 4 firmware is installed.

To address third-party software vulnerabilities, Hewlett Packard Enterprise recommends using iLO 4 2.03 or later.

8. Verify that the time zone is set in iLO.

If the **Time Zone** value is incorrect, Insight Online will display incorrect time stamps for events and data collections.

9. Verify that a DNS server is configured in iLO.

By default, iLO is set to use DHCP to configure DNS servers and other network settings.

#### More information

Verifying iLO driver installation (servers only) Required files

#### Method 2: Setting up a ProLiant server for registration through Intelligent Provisioning

#### **Required files**

Ensure that you have the required files to set up or update a ProLiant server. Depending on your configuration, you might need the following files:

SPP

The SPP includes the iLO firmware, drivers, utilities, and AMS. You can also download the individual components separately.

Download the SPP from the following website: <u>http://www.hpe.com/servers/spp</u>.

#### iLO firmware

For ProLiant Gen8 servers, the minimum supported versions follow:

- Version 1.40 or later is required for Insight Online direct connect registration.
- Version 1.10 or later is required for Insight Remote Support central connect registration.

For ProLiant Gen9 servers, the minimum supported version follows:

• Version 2.00 or later is required for Insight Online direct connect and Insight Remote Support central connect registration.

For ProLiant Gen8 and Gen9 servers: To address third-party software vulnerabilities, Hewlett Packard Enterprise recommends using iLO 4 2.03 or later.

Download the iLO firmware from the following website: http://www.hpe.com/info/hpesc.

#### Intelligent Provisioning software

For ProLiant Gen8 servers:

- Version 1.60 or later is required for Insight Online direct connect registration.
- Version 1.20 or later is required for Insight Remote Support central connect registration.

For ProLiant Gen9 servers:

• Version 2.01 or later is required for Insight Online direct connect and Insight Remote Support central connect registration.

Download the Intelligent Provisioning software from the following website: <u>http://</u> <u>www.hpe.com/servers/intelligentprovisioning</u>.

#### Setting up a ProLiant server

- 1. Install the server hardware.
- 2. Connect iLO to the network.
- 3. Verify that a supported version of Intelligent Provisioning is installed.
- 4. Verify that a supported version of the iLO 4 firmware is installed.

To address third-party software vulnerabilities, Hewlett Packard Enterprise recommends using iLO 4 2.03 or later.

5. Verify that the time zone is set in iLO.

If the **Time Zone** value is incorrect, Insight Online will display incorrect time stamps for events and data collections.

Verify that a DNS server is configured in iLO.
 By default, iLO is set to use DHCP to configure DNS servers and other network settings.

#### More information

**Required files** 

# Setting up a BladeSystem c-Class enclosure for remote support registration

### **Required files**

Ensure that you have the required files to set up or update a BladeSystem c-Class enclosure. Depending on your configuration, you might need the following files:

#### SPP

The SPP includes the OA firmware. You can also download this component separately. Download the SPP from the following website: <u>http://www.hpe.com/servers/spp</u>.

#### OA firmware

For BladeSystem c-Class enclosures, the minimum supported versions follow:

- Version 4.11 or later is required for Insight Online direct connect registration.
- Version 3.60 or later is required for Insight Remote Support central connect registration.

To address third-party software vulnerabilities, Hewlett Packard Enterprise recommends using OA 4.30 or later.

Download the OA firmware from the following website: http://www.hpe.com/info/hpesc.

### Setting up a BladeSystem c-Class enclosure

1. Verify that a supported version of the OA firmware is installed on all OA modules in the enclosure.

To address third-party software vulnerabilities, Hewlett Packard Enterprise recommends using OA 4.30 or later.

2. For Insight Remote Support central connect only: Install a valid Insight Remote Support certificate if the OA is operating in FIPS mode.

Certificates must have an RSA key length of 2,048 bits, and the signature hash algorithm must be SHA1, SHA-224, SHA-256, SHA-384, or SHA-512.

3. Verify that a DNS server is configured in OA.

The Enable Dynamic DNS setting is enabled by default in OA.

For more information, see the OA user guide.

More information

**Required files** 

## Verifying access to Insight Online

- 1. Navigate to the following website: <u>http://www.hpe.com/info/insightonline</u>.
- 2. Enter your HP Passport user ID and password, and then click **Sign in**.

If you do not have an HP Passport account, follow the onscreen instructions to create one.

The Hewlett Packard Enterprise Support Center website is displayed with the **Insight Online My IT Environment** tab selected. During the initial setup, your IT Environment shows no entries in the **Devices**, **Service events**, and **Contracts and warranties** sections.

## 3 Insight Online direct connect

## Prerequisites for Insight Online direct connect registration

- The "Preparing for registration" steps are complete.
- The server you want to register is not in use as an Insight RS host server.

Hewlett Packard Enterprise does not support Insight Online direct connect registration of a server that is used as an Insight RS host server. If you register an active host server for Insight Online direct connect, all of the devices monitored by that host server will be unable to communicate with Hewlett Packard Enterprise to receive remote support.

For information about transitioning a host server to an Insight Online direct connect managed server, see "Registering a ProLiant server used as a host server for Insight Online direct connect" (page 38).

• The device you want to register meets the Insight Online direct connect network requirements.

## Insight Online direct connect network requirements

Insight Online direct connect relies on communication between your environment and Hewlett Packard Enterprise to deliver support services. Ensure that your environment meets the port requirements shown in Figure 3 (page 13).

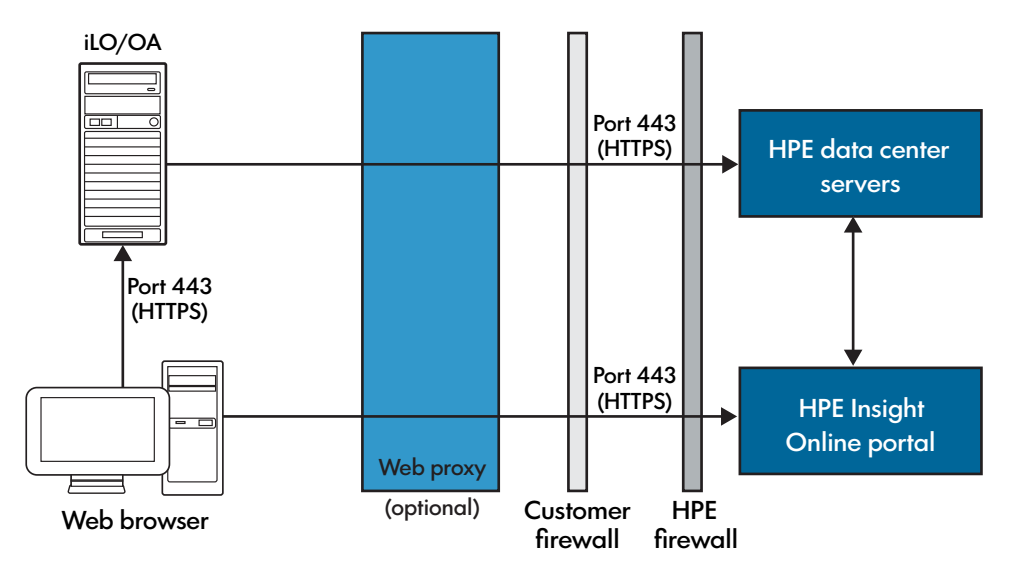

#### Figure 3 Network requirements for Insight Online direct connect

## Registering a ProLiant server for Insight Online direct connect

You can use iLO or Intelligent Provisioning to register a ProLiant server for Insight Online direct connect.

You can use RIBCL XML scripts to register a group of ProLiant servers. For more information, see the iLO scripting and command-line guide.

#### More information

Method 1: Using iLO to register for Insight Online direct connect Method 2: Using Intelligent Provisioning to register for Insight Online direct connect

## Method 1: Using iLO to register for Insight Online direct connect

When you register for Insight Online direct connect, you must complete steps in both the iLO web interface and the Insight Online portal.

Prerequisites

- Your environment meets the prerequisites for Insight Online direct connect registration.
- Your iLO user account has the Configure iLO Settings privilege.
- You have an HP Passport account. For more information, see <u>http://www.hpe.com/info/</u> insightonline.

Registering for Insight Online direct connect (step 1)

- 1. Log in to the iLO web interface (https://<iLO hostname or IP address>).
- 2. Navigate to the **Remote Support**→**Registration** page.
- 3. Select Connect this server directly to HPE.

| Registration                                                                                                    |                                    |  |  |  |  |  |
|----------------------------------------------------------------------------------------------------|------------------------------------|--|--|--|--|--|
| Get Connected to Hewlett Packard Enterprise                                                                                                    |                                    |  |  |  |  |  |
| A connection to HPE provides you with a differentiated ownership experience for your server. This provides the ability to<br>quickly identify and resolve issues in an automated, seamless and secure way. Read more: Get Connected                            |                                    |  |  |  |  |  |
| 🔺 This serv                                                                                                    | A This server is not registered    |  |  |  |  |  |
| Select one of                                                                                                    | two ways to register:              |  |  |  |  |  |
| Connect this server directly to HPE     Connect this server directly to HPE                                                                                                    |                                    |  |  |  |  |  |
| Step 1 of 2: Re                                                                                                    | aister this server directly to HPF |  |  |  |  |  |
| Enter HPE Passport                                                                                                    | Credentials Don't have an account? |  |  |  |  |  |
|                                                                                                    |                                    |  |  |  |  |  |
| HPE Passport Password                                                                                                    |                                    |  |  |  |  |  |
| Web Proxy Server                                                                                                    |                                    |  |  |  |  |  |
| Web Proxy Port                                                                                                    |                                    |  |  |  |  |  |
| Web Proxy Username                                                                                                    |                                    |  |  |  |  |  |
| Web Proxy Password                                                                                                    |                                    |  |  |  |  |  |
| I accept the terms and conditions.                                                                                                    |                                    |  |  |  |  |  |
| Connecting your server to HPE allows it to be remotely supported and to securely send diagnostic, configuration, telemetry and contact information to HPE. No other business information is collected and the data is managed according to the privacy policy. |                                    |  |  |  |  |  |
|                                                                                                    | Register                           |  |  |  |  |  |

- 4. Enter your HP Passport user ID and password.
- 5. Optional: Enter the following information if the server uses a web proxy server to access the Internet:
  - Web Proxy Server—Enter the host name or IP address.
  - Web Proxy Port
  - Web Proxy Username
  - Web Proxy Password

- 6. To accept the licensing terms and conditions, select the **I accept the terms and conditions** check box.
- 7. Click Register.

iLO notifies you that Step 1 of the registration process is finished, and prompts you to complete Step 2.

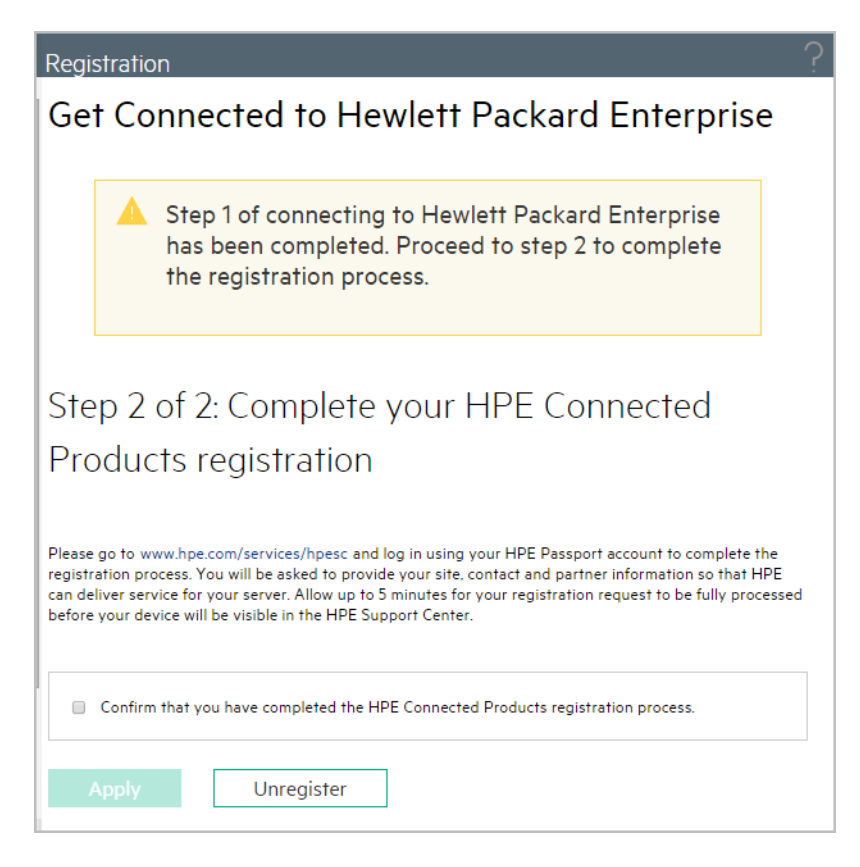

Allow up to 5 minutes for your registration request to be fully processed.

Registering for Insight Online direct connect (step 2)

Complete Step 2 of the registration process, as described in "Completing registration in Insight Online" (page 21).

To streamline the process when you have multiple servers to register, complete Step 1 for all of the servers, and then complete Step 2 for all of the servers during one Insight Online session.

Confirming that registration is complete

- 1. Navigate to the **Remote Support**→**Registration** page in the iLO web interface.
- 2. Select the **Confirm that you have completed the HPE Connected Products registration process** check box, and then click **Apply**.

iLO notifies you that the registration process is finished.

Completing the post-registration steps

Optional: If you want to receive email alerts about system events, configure AlertMail on the Administration  $\rightarrow$  Management  $\rightarrow$  AlertMail page in the iLO web interface.

## Method 2: Using Intelligent Provisioning to register for Insight Online direct connect

When you register for Insight Online direct connect, you must complete steps in both Intelligent Provisioning and the Insight Online portal.

Prerequisites

- Your environment meets the prerequisites for Insight Online direct connect registration.
- You have an HP Passport account. For more information, see <a href="http://www.hpe.com/info/insightonline">http://www.hpe.com/info/insightonline</a>.

Registering for Insight Online direct connect (step 1)

1. Start the initial configuration and registration tasks for Intelligent Provisioning, or navigate to the **Perform Maintenance** page in Intelligent Provisioning, and then select **HPE Insight Remote Support**.

The remote support registration page opens after you complete Step 1 and Step 2 of the Intelligent Provisioning initial configuration and registration tasks. It opens immediately if you navigated to the **Perform Maintenance** page.

2. Select Connect this server directly to HPE.

| Get Connected to Hewlett Packard Enterprise                                                                                                    |                                                                                                    |                                                                                                    |  |  |  |
|----------------------------------------------------------------------------------------------------|----------------------------------------------------------------------------------------------------|----------------------------------------------------------------------------------------------------|--|--|--|
| HPE Insight Remote Support offers 24x7 remote monitoring for HPE devices and provides automatic notifications, accurate diagnosis, and faster problem resolution for hardware issues. Read more: www.hpe.com/go/insightremotesupport |                                                                                                    |                                                                                                    |  |  |  |
| Connect this server directly to HPE                                                                                                    | Prettern<br>Support                                                                                                    | O Register later                                                                                                    |  |  |  |
| Step 1 of 2: Enter HP Pessport Credenlials<br>eHP Passport User ID ><br>eHP Passport Password><br>Show proxy information                                                                                                    | Register your server to communicate health data directly to them<br>port al where you car monotory our remote support devices. In at<br>where configuration and thewatory details. Laws more at weak/hear<br>by registering you age to bare degrist adio, service events, con<br>information on the type of data collected, see in heliagent. Provide<br>according to the HPE Data Privacy Policy available at www.hpe.con<br>If your server uses a web proxy server to access the Internet, enter | lett Pakkard Enterprise. See your systems through a secure web<br>kervice vents, support cases, controls and warantiles and<br>tom/go/insightominvitrio.<br>Inguration and a Cate leads to Yeter of the more<br>ming help.All data collected and sent to HPE will be managed<br>mi/go/privacy.<br>It the web proxy configuration below first, before registering. |  |  |  |
| <                                                                                                    | REGISTER                                                                                                    |                                                                                                    |  |  |  |

- 3. Enter your HP Passport user ID and password.
- 4. Optional: If the server uses a web proxy server to access the Internet, click **Show proxy information**, and then enter the following:
  - Web Proxy Server—Enter the hostname or IP address.
  - Web Proxy Port
  - Web Proxy Username
  - Web Proxy Password

#### 5. Click **Register**.

Intelligent Provisioning notifies you that Step 1 of the registration process is finished, and prompts you to complete Step 2.

| Get Connected to Hewlett P                                                                                                    | ackard Enterprise                                                                                                    |                                                                                                    |
|----------------------------------------------------------------------------------------------------|----------------------------------------------------------------------------------------------------|----------------------------------------------------------------------------------------------------|
| HPE insight Remote Support offers 24x7 remo<br>problem resolution for hardware issues. Read                                                                                                    | te monitoring for HPE devices and provides automa<br>more: www.hpe.com/go/insightremotesupport                                                                                                    | tic notifications, accurate diagnosis, and faster                                                                                                    |
| Step 1 of 2: Completed using HP Passport account<br>Step 2 of 2: Complete Registration in HPE insight<br>Online (www.hpe.com/obinsightOnline)<br>Please confirm that you have completed the<br>registration process in HPE insight Online. | Please on to www.hpe.com/go.hrsightOnline and log in using yo<br>You will be asked to provide your site, contact and partner inform<br>5 minutes for your registration request to be fully processed bef<br>CONFIRM | ur HP Passport account to complete the registration process.<br>mation so that HPE can deliver service for your server. Allow up to<br>fore your device will be visible n HPE insight Online. |
| <b>\</b>                                                                                                    |                                                                                                    |                                                                                                    |

Allow up to 5 minutes for your registration request to be fully processed.

Registering for Insight Online direct connect (step 2)

Complete Step 2 of the registration process, as described in "Completing registration in Insight Online" (page 21).

To streamline the process when you have multiple servers to register, complete Step 1 for all of the servers, and then complete Step 2 for all of the servers during one Insight Online session.

Confirming that registration is complete

1. Return to the remote support registration page in Intelligent Provisioning, and then click **Confirm**.

Intelligent Provisioning notifies you that the registration process is finished.

2. To proceed to the Intelligent Provisioning home page, click the **Continue** right arrow.

Completing the post-registration steps

To ensure successful remote support operation, complete the following steps after you install the system software:

1. Optional: Verify that the server operating system is running and AMS is installed.

Hewlett Packard Enterprise recommends installing AMS.

AMS is installed automatically if you use the Intelligent Provisioning **Recommended** installation method for Windows installation.

Using AMS is one way in which iLO can obtain the server name. If iLO cannot obtain the server name, the displayed server name in Insight Online and Insight RS is derived from the server serial number.

- 2. If you did not install AMS, do one of the following to ensure that the server name is displayed correctly in Insight Online and Insight RS:
  - For Windows systems only, start the operating system. Insight Online and Insight RS will use the Windows computer name to identify the server.
  - Configure the Server Name on the Administration→Access Settings page in the iLO web interface.
- 3. Verify that the ProLiant iLO 3/4 Channel Interface Driver is installed.

This driver is installed automatically if you use the Intelligent Provisioning **Recommended** installation method for Windows installation.

This driver ships standard with SUSE Linux Enterprise Server 11 and 12 and Red Hat Enterprise Linux 6 and 7, and it is automatically loaded.

4. Optional: If you want to receive email alerts about system events, configure AlertMail on the Administration→Management→AlertMail page in iLO.

For more information, see the iLO 4 user guide.

#### More information

Verifying iLO driver installation (servers only)

# Registering a BladeSystem c-Class enclosure for Insight Online direct connect

When you register for Insight Online direct connect, you must complete steps in both the OA web interface and the Insight Online portal.

#### Prerequisites

- Your environment meets the prerequisites for Insight Online direct connect registration.
- You have an HP Passport account. For more information, see <u>http://www.hpe.com/info/</u> insightonline.

### Registering for Insight Online direct connect (step 1)

- 1. Log in to the OA web interface (https://<OA hostname or IP address>).
- 3. Select Register this enclosure directly to HPE.

| Registration                               | Service Events                                                                                                    | Data Collections                                                                                                    |  |  |
|--------------------------------------------|----------------------------------------------------------------------------------------------------|----------------------------------------------------------------------------------------------------|--|--|
| Quick Setup for HPE Insight Remote Support |                                                                                                    |                                                                                                    |  |  |
| This enclosure is not registered           |                                                                                                    |                                                                                                    |  |  |
| Select one of tw                           | vo ways to register fo                                                                                                    | or HPE Insight Remote Support:                                                                                                    |  |  |
| Enclosure                                  | Hosting<br>Device                                                                                                    | HPE Hosting Device                                                                                                    |  |  |
| Register                                   | this enclosure direc                                                                                                    | tly to HPE CREgister this enclosure through an HPE Insight Remote Support centralized hosting device                                                                                                    |  |  |
| Step 1 of 2: I                             | Register this enclosu                                                                                                    | re directly to HP Insight Online                                                                                                    |  |  |
| Enter HF                                   | Passport Credent                                                                                                    | ials Don't have an account?                                                                                                    |  |  |
| HP P                                       | assport User ID:*                                                                                                    |                                                                                                    |  |  |
| HP P                                       | assport Password:*                                                                                                    |                                                                                                    |  |  |
| lf you<br>regist                           | ir enclosure uses a we<br>tering.                                                                                                 | b proxy server to access the Internet, enter the web proxy configuration below first, before                                                                                                    |  |  |
| Web                                        | Proxy Server:                                                                                                    |                                                                                                    |  |  |
| Web                                        | Proxy Username:                                                                                                    |                                                                                                    |  |  |
| Web                                        | Proxy Password:                                                                                                    |                                                                                                    |  |  |
| Web                                        | Proxy Port:                                                                                                    | 8080                                                                                                    |  |  |
| By re<br>of da<br>the h                    | I accept the terms and<br>License Authorization<br>egistering, you agree to<br>ta collected, see the C<br>IPE Data Privacy Polici | I conditions of the HPE Software License Agreement and the HPE Insight Management Additional<br>o send registration, service events, and configuration data to HPE. For more information on the type<br>Onboard Administrator User Guide. All data collected and sent to HPE will be managed according to<br>by |  |  |
|                                            |                                                                                                    | Register                                                                                                    |  |  |

- 4. Enter your HP Passport user ID and password.
- 5. Optional: Enter the following information if the enclosure uses a web proxy server to access the Internet:
  - Web Proxy Server—Enter the host name or IP address.
  - Web Proxy Username
  - Web Proxy Password
  - Web Proxy Port
- 6. Select the I accept the terms and conditions of the HPE Software License Agreement and the HPE Insight Management Additional License Authorization check box.

#### 7. Click Register.

OA notifies you that Step 1 of the registration process is completed, and prompts you to complete Step 2.

| Registration         Service Events         Data Collections                                                                                                    |  |  |  |  |
|----------------------------------------------------------------------------------------------------|--|--|--|--|
| Quick Setup for HPE Insight Remote Support                                                                                                    |  |  |  |  |
| Step 1 of remote support registration has been completed. Please proceed to step 2 to complete the registration process.                                                                                                    |  |  |  |  |
| Step 2 of 2: Complete registration in HPE Insight Online                                                                                                    |  |  |  |  |
| Please go to www.hpe.com/info/insightonline and log in using your HP Passport account to complete the registration process. You<br>will be asked to provide your site, contact and partner information so that HPE can deliver service for your enclosure. Allow up to 5<br>minutes for your registration request to be fully processed before your enclosure will be visible in HPE Insight Online |  |  |  |  |
| Please confirm that you have completed the registration process in HPE Insight Online.                                                                                                    |  |  |  |  |
| Apply                                                                                                    |  |  |  |  |
| To receive e-mail alerting, please sign up via OA AlertMail.                                                                                                    |  |  |  |  |
| Diagnostic Information                                                                                                    |  |  |  |  |
| Last Data Collection Status                                                                                                    |  |  |  |  |
| Last Service Event Status OK                                                                                                    |  |  |  |  |
|                                                                                                    |  |  |  |  |
| Need to change proxy settings?                                                                                                    |  |  |  |  |
| Proxy settings must be maintained to enable your enclosure to continue to send remote support data to HPE.                                                                                                    |  |  |  |  |
| Web Proxy Server:                                                                                                    |  |  |  |  |
| Web Proxy Username:                                                                                                    |  |  |  |  |
| Web Proxy Password:                                                                                                    |  |  |  |  |
| Web Proxy Port: 8080                                                                                                    |  |  |  |  |
| Anniv                                                                                                    |  |  |  |  |
|                                                                                                    |  |  |  |  |
| Need to un-register this enclosure from remote support?                                                                                                    |  |  |  |  |
| Un-registering this enclosure will disable the remote support functionality and remove it from HPE Insight Online Unregister                                                                                                    |  |  |  |  |

Allow up to 5 minutes for your registration request to be fully processed.

### Registering for Insight Online direct connect (step 2)

Complete Step 2 of the registration process, as described in "Completing registration in Insight Online" (page 21).

To streamline the process when you have multiple enclosures to register, complete Step 1 for all of the enclosures, and then complete Step 2 for all of the enclosures during one Insight Online session.

#### Confirming that registration is complete

- 1. Navigate to the Enclosure Information→Enclosure Settings→Remote Support page in the OA web interface
- 2. Select the confirmation check box, and then click **Apply**. OA prompts you to confirm the request.
- When prompted to confirm the request, click OK.
   OA notifies you that the registration process is finished.

### Completing the post-registration steps

Optional: If you want to receive email alerts about system events, configure AlertMail on the **Enclosure Information** $\rightarrow$ **Enclosure Settings** $\rightarrow$ **AlertMail** page in the OA web interface.

## Completing registration in Insight Online

When you register for remote support by using the Insight Online direct connect configuration, you use iLO, Intelligent Provisioning, or OA to complete Step 1 of the two-step registration process. To complete Step 2 of the registration process, log in to Insight Online and provide additional information.

To streamline the process when you have multiple servers or enclosures to register, complete Step 1 for all of the servers or enclosures, and then complete Step 2 for all of the servers or enclosures during one Insight Online session.

- 1. Navigate to the following website: <u>http://www.hpe.com/info/insightonline</u>.
- 2. Log in with your HP Passport credentials.
- 3. Click Devices with incomplete registration.
- Select one or more devices on the Step 1: Select target devices page, and then click Next. If the selected devices share site, support and partner information, you can complete registration for up to 15 devices at a time.
- 5. Enter site and support information on the **Step 2: Provide site and support information** page, and then click **Next**.
- 6. Do one of the following on the **Step 3: Provide HPE Authorized Channel Partner information** page:
  - If Hewlett Packard Enterprise supports your IT infrastructure, accept the default settings.
  - If a Hewlett Packard Enterprise Authorized Channel Partner supports your IT infrastructure, enter the **Partner location ID** for an authorized service partner and an authorized reseller/distributor.

To verify that you entered the correct partner, click **Check ID**.

- 7. Optional: To allow Hewlett Packard Enterprise or an Authorized Channel Partner to contact you about optimizing your IT environment, select the **Optimize my IT environment** check box.
- 8. To continue to the Step 4: Validate and Submit page, click Next.
- Review the information you entered, and then click Submit registration.
   The Complete device registration window displays a summary of the registration status.
- 10. Click Done.

## Unregistering a ProLiant server from Insight Online direct connect

You can use iLO or Intelligent Provisioning to unregister a ProLiant server from Insight Online direct connect.

You can use RIBCL XML scripts to unregister a group of ProLiant servers. For more information, see the iLO scripting and command-line guide.

#### More information

Method 1: Using iLO to unregister from Insight Online direct connect Method 2: Using Intelligent Provisioning to unregister from Insight Online direct connect Method 1: Using iLO to unregister from Insight Online direct connect

Prerequisites

Your iLO user account has the Configure iLO Settings privilege.

Unregistering a server from Insight Online direct connect

- 1. Log in to the iLO web interface (https://<iLO hostname or IP address>).
- 2. Navigate to the **Remote Support** $\rightarrow$ **Registration** page.
- 3. Click Unregister.
- 4. When prompted to confirm the request, click **OK**. iLO notifies you that the server is no longer registered.

Method 2: Using Intelligent Provisioning to unregister from Insight Online direct connect

- 1. Start Intelligent Provisioning.
- 2. Navigate to the **Perform Maintenance** page, and then select **HPE Insight Remote Support**.
- 3. Click Unregister.

Intelligent Provisioning notifies you that the server is no longer registered.

# Unregistering a BladeSystem c-Class enclosure from Insight Online direct connect

- 1. Log in to the OA web interface (https://<OA hostname or IP address>).
- 2. Navigate to the **Enclosure Information** $\rightarrow$ **Enclosure Settings** $\rightarrow$ **Remote Support** page.
- 3. Click **Unregister**.
- 4. When prompted to confirm the request, click **OK**.

OA notifies you that the enclosure is no longer registered.

## Editing the web proxy settings

If the web proxy settings change after a server or enclosure is registered for remote support, update the settings to enable the device to continue to send remote support data to Hewlett Packard Enterprise.

More information

Editing the web proxy settings (ProLiant servers) Editing the web proxy settings (BladeSystem c-Class enclosures)

### Editing the web proxy settings (ProLiant servers)

The method you use to edit the web proxy settings for a ProLiant server depends on whether you will use iLO or Intelligent Provisioning to perform the procedure.

#### More information

Method 1: Using iLO to edit the web proxy settings Method 2: Using Intelligent Provisioning to edit the web proxy settings

Method 1: Using iLO to edit the web proxy settings

1. Navigate to the **Remote Support** $\rightarrow$ **Registration** page.

- 2. Update the following settings, as needed:
  - Web Proxy Server—Enter the hostname or IP address.
  - Web Proxy Port
  - Web Proxy Username
  - Web Proxy Password
- 3. Click **Apply**.

Method 2: Using Intelligent Provisioning to edit the web proxy settings

- 1. Start Intelligent Provisioning.
- 2. Navigate to the Perform Maintenance page and select HPE Insight Remote Support.
- 3. Click Update Proxy.
- 4. Update the following settings, as needed:
  - Web Proxy Server—Enter the hostname or IP address.
  - Web Proxy Port
  - Web Proxy Username
  - Web Proxy Password
- 5. Click Update Proxy.

Editing the web proxy settings (BladeSystem c-Class enclosures)

- 2. Update the following settings, as needed:
  - Web Proxy Server—Enter the hostname or IP address.
  - Web Proxy Username
  - Web Proxy Password
  - Web Proxy Port
- 3. Click Apply.

## 4 Insight Remote Support central connect

## Prerequisites for Insight Remote Support central connect registration

- The "Preparing for registration" steps are complete.
- The network environment is set up for Insight Remote Support.
- The host server is set up.

## Setting up the Insight Remote Support central connect environment

Insight Remote Support relies on communication between your environment and Hewlett Packard Enterprise to deliver support services.

1. Verify that the server you will use for the Insight RS host server meets the requirements listed in the Insight Remote Support release notes.

NOTE: The host server is called the Hosting Device in the Insight RS software.

2. Ensure that your environment meets the port requirements shown in Figure 4 (page 24).

#### Figure 4 Network requirements for Insight Remote Support central connect

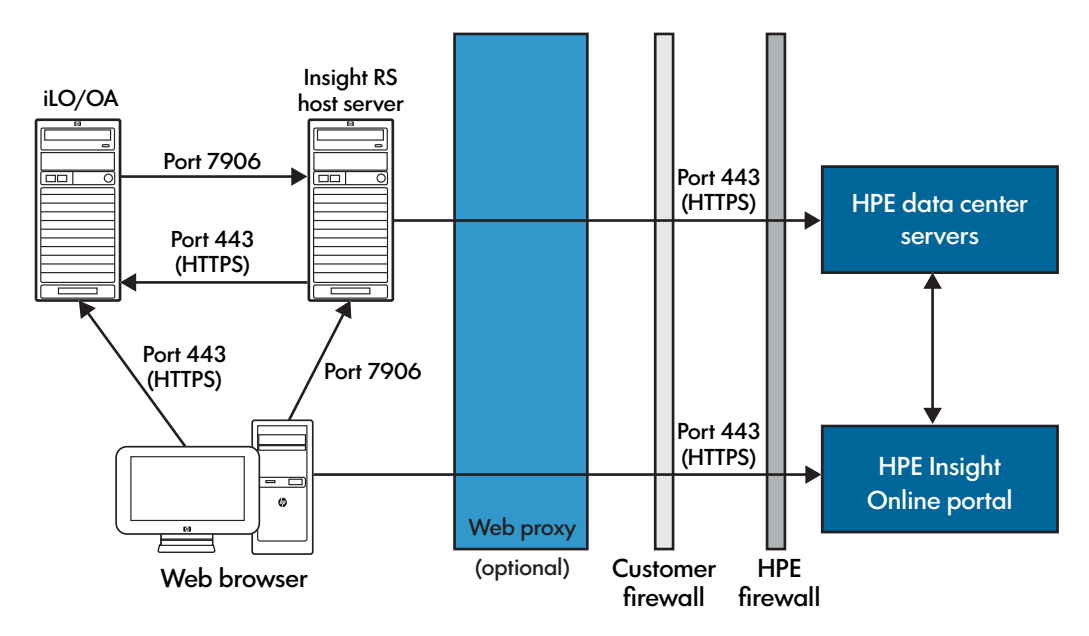

3. Verify communication between the Insight RS host server and the remote support web service by using a web browser on the Insight RS host server to navigate to the following website: <u>https://api.support.hpe.com/v1/version/index.html</u>. If connectivity between the server and HPE is set up correctly, the web browser displays the version of some of the data center components (for example, 14.3.0.188).

## Setting up the Insight RS host server

1. Configure the host server.

Ensure that the version of the Insight RS software on the host server supports the ProLiant servers and BladeSystem c-Class enclosures that you want to register for Insight Remote Support central connect. For more information, see the following website: <u>http://www.hpe.com/support/InsightRS-Support-Matrix</u>.

2. Use the Insight RS console to configure the RIBCL protocol for ProLiant servers that will be registered for Insight Remote Support central connect.

3. Optional: If you will use HPE SIM with Insight RS, configure the HPE SIM adapter.

#### More information

Running the Hosting Device Setup Wizard Configuring the RIBCL protocol Configuring the host server

## Registering a ProLiant server for Insight Remote Support central connect

You can use iLO or Intelligent Provisioning to register a ProLiant server for Insight Remote Support central connect.

You can use RIBCL XML scripts to register a group of servers. For more information, see the iLO scripting and command-line guide.

More information

Method 1: Using iLO to register for Insight Remote Support central connect Method 2: Using Intelligent Provisioning to register for Insight Remote Support central connect

#### Method 1: Using iLO to register for Insight Remote Support central connect

#### Prerequisites

- Your environment meets the prerequisites for Insight Remote Support central connect registration.
- Your iLO user account has the Configure iLO Settings privilege.

Registering for Insight Remote Support central connect

- 1. Log in to the iLO web interface (https://<iLO hostname or IP address>).
- 2. Navigate to the **Remote Support**→**Registration** page.
- 3. Select Connect this server through an HPE remote support host server.

| Registration                                                                                                    |  |  |  |  |
|----------------------------------------------------------------------------------------------------|--|--|--|--|
| Get Connected to Hewlett Packard Enterprise                                                                                                    |  |  |  |  |
| A connection to HPE provides you with a differentiated ownership experience for your server. This provides the ability to<br>quickly identify and resolve issues in an automated, seamless and secure way. Read more: Get Connected                               |  |  |  |  |
| A This server is not registered                                                                                                    |  |  |  |  |
| Select one of two ways to register:                                                                                                    |  |  |  |  |
| Server Remote Support                                                                                                    |  |  |  |  |
| Connect this server through an HPE remote support                                                                                                    |  |  |  |  |
| host server                                                                                                    |  |  |  |  |
| HPE remote support host server                                                                                                    |  |  |  |  |
| Host server hostname or IP address                                                                                                    |  |  |  |  |
| Port 7906                                                                                                    |  |  |  |  |
| Connecting your server to HPE allows it to be remotely supported and to securely send diagnostic, configuration, telemetry and contact<br>information to HPE. No other business information is collected and the data is managed according to the privacy policy. |  |  |  |  |
| Register                                                                                                    |  |  |  |  |

- 4. Enter the **Host server hostname or IP address** and **Port** number. The default port is 7906.
- 5. Click Register.

iLO notifies you that the registration process is finished.

## Method 2: Using Intelligent Provisioning to register for Insight Remote Support central connect

#### Prerequisites

Your environment meets the prerequisites for Insight Remote Support central connect registration.

Registering for Insight Remote Support central connect

1. Start the initial configuration and registration tasks for Intelligent Provisioning, or navigate to the **Perform Maintenance** page in Intelligent Provisioning, and then select **HPE Insight Remote Support**.

The remote support registration page opens after you complete Step 1 and Step 2 of the Intelligent Provisioning initial configuration and registration tasks. It opens immediately if you navigated to the **Perform Maintenance** page.

2. Select Connect this server through my Connected Products host server.

| Hewlett Packard ProLiant DL380 Gen9                                                                                                    |                                                                                                    | ?        | ወ |
|----------------------------------------------------------------------------------------------------|----------------------------------------------------------------------------------------------------|----------|---|
|                                                                                                    |                                                                                                    |          | _ |
| Get Connected to Hewlett P                                                                                                    | ackard Enterprise                                                                                                    |          |   |
| HPE Insight Remote Support offers 24x7 remo<br>problem resolution for hardware issues. Read                                                                                                 | te monitoring for HPE devices and provides automatic notifications, accurate diagnosis, and faster<br>more: www.hpe.com/go/insightremotesupport                                                                                                    |          |   |
| HPE insight Remote Support Hosting Device<br><pre> <pre> <pre> </pre> </pre> </pre> <pre> <pre> <pre> </pre> </pre> </pre> <pre> <pre> <pre> <pre> <pre> </pre> </pre> </pre> </pre> </pre> | Register your server to communicate to HPE through an HPE height Remote Support centralized Hosting Device in yo<br>local environment. All configuration and service event information is routed through this Hosting Device. This<br>information can be viewed using the local HPE height Remote Support user interface, plus the optional web-based vie<br>in HPE insight Online. | ur<br>// |   |
|                                                                                                    |                                                                                                    |          |   |
|                                                                                                    | HPE Intelligent Provisioning © Capyright 2011,2016 Hewlett Packard Enterprise Development LP                                                                                                    |          |   |

- 3. Enter the host server host name or IP address and port number. The default port is 7906.
- 4. Click Register.

Intelligent Provisioning notifies you that the registration process is finished.

5. To proceed to the Intelligent Provisioning home page, click the **Continue** right arrow.

#### Completing the post-registration steps

To ensure successful remote support operation, complete the following steps after you install the system software:

1. Optional: Verify that the server operating system is running and AMS is installed.

Hewlett Packard Enterprise recommends installing AMS.

AMS is installed automatically if you use the Intelligent Provisioning **Recommended** installation method for Windows installation.

Using AMS is one way in which iLO can obtain the server name. If iLO cannot obtain the server name, the displayed server name in Insight Online and Insight RS is derived from the server serial number.

- 2. If you did not install AMS, do one of the following to ensure that the server name is displayed correctly in Insight Online and Insight RS:
  - For Windows systems only, start the operating system. Insight Online and Insight RS will use the Windows computer name to identify the server.
  - Configure the Server Name on the Administration→Access Settings page in the iLO web interface.
- 3. Verify that the ProLiant iLO 3/4 Channel Interface Driver is installed.

This driver is installed automatically if you use the Intelligent Provisioning **Recommended** installation method for Windows installation.

This driver ships standard with SUSE Linux Enterprise Server 11 and 12 and Red Hat Enterprise Linux 6 and 7, and it is automatically loaded.

#### More information

Verifying iLO driver installation (servers only)

# Registering a BladeSystem c-Class enclosure for Insight Remote Support central connect

### Prerequisites

Your environment meets the prerequisites for Insight Remote Support central connect registration.

Registering for Insight Remote Support central connect

- 1. Log in to the OA web interface (https://<OA hostname or IP address>).
- 2. Navigate to the Enclosure Information→Enclosure Settings→Network Access page, and then click the Protocols tab.

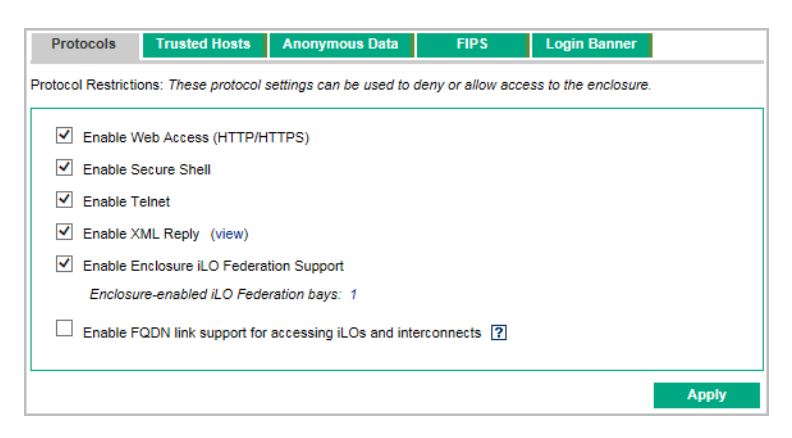

- 3. If the **Enable XML Reply** check box is not selected, select it, and then click **Apply**. If this option is not enabled, the Insight RS host server cannot collect data from OA.
- 5. Select Register this enclosure through an HPE Insight Remote Support centralized hosting device.

| Registration Service Events                | Data Collections                    |                                                                                             |  |  |
|--------------------------------------------|-------------------------------------|---------------------------------------------------------------------------------------------|--|--|
| Quick Setup for HPE Insight Remote Support |                                     |                                                                                             |  |  |
| This enclosure is not regist               | tered                               |                                                                                             |  |  |
| Select one of two ways to register for     | HPE Insight Remote Support:         |                                                                                             |  |  |
| Enclosure                                  | HPE                                 |                                                                                             |  |  |
| Register this enclosure direct             | ly to HPE                           | Register this enclosure through an HPE Insight Remote<br>Support centralized hosting device |  |  |
| Register this enclosure through an         | n HPE Insight Remote Support c      | entralized hosting device                                                                   |  |  |
| Enter Insight Remote Suppo                 | rt hosting device information       |                                                                                             |  |  |
| Hostname or IP Address:*                   |                                     |                                                                                             |  |  |
| Port:*                                     | 7906                                |                                                                                             |  |  |
| Note: Please verify that you               | have installed and configured Insig | ght RS 7.0.5 or later on a centralized hosting device.                                      |  |  |
|                                            |                                     | Register                                                                                    |  |  |

- 6. Enter the Insight RS host server **Hostname or IP Address** and **Port** number. The default port is 7906.
- 7. Click Register.

OA notifies you that the registration process is finished.

# Unregistering a ProLiant server from Insight Remote Support central connect

- 1. Log in to the Insight RS Console.
- 2. Do one of the following:
  - To stop monitoring a server temporarily, select the server on the Devices→Device Summary tab in the Insight RS Console, and then select ACTIONS→DISABLE SELECTED.

Unregistering the server directly from iLO or Intelligent Provisioning is the same as temporarily disabling the server in the Insight RS Console.

- To stop monitoring a server permanently, delete the server from the Insight RS Console. To delete the server, select it on the **Device Summary** tab, and then select **ACTIONS**→**DELETE SELECTED**.
- 3. Do one of the following:
  - Navigate to the **Remote Support**  $\rightarrow$  **Registration** page in the iLO web interface.
  - Navigate to the **Perform Maintenance**→**HPE Insight Remote Support** page in Intelligent Provisioning.
- 4. Verify that the server is not registered.

# Unregistering a BladeSystem c-Class enclosure from Insight Remote Support central connect

- 1. Log in to the Insight RS Console.
- 2. Do one of the following:
  - To stop monitoring a BladeSystem c-Class enclosure temporarily, select the enclosure on the **Devices**→**Device Summary** tab in the Insight RS Console, and then select **ACTIONS**→**DISABLE SELECTED**.
  - To stop monitoring a BladeSystem c-Class enclosure permanently, delete the enclosure from the Insight RS Console. To delete the enclosure, select it on the **Device Summary** tab, and then select **ACTIONS**→**DELETE SELECTED**.
- 3. Navigate to the Enclosure Information→Enclosure Settings→Remote Support page in the OA web interface.

Disabling or deleting the enclosure from the Insight RS Console does not unregister the enclosure in OA. To update the remote support status in OA, you must use OA to unregister the enclosure from Insight RS.

- 4. Click Unregister.
- 5. When prompted to confirm the request, click **OK**.

OA notifies you that the enclosure is not registered.

## 5 Service events and collections

You can use iLO and OA to work with service events and collections. These features are not available in the Intelligent Provisioning software.

## Service event transmission

When a service event occurs, information about the event is sent to Hewlett Packard Enterprise. If a service event transmission failure occurs, two additional attempts are made. If the event cannot be sent after three attempts:

#### **ProLiant servers**

• An SNMP trap (cpqSm2IrsCommFailure 9020) is generated.

This SNMP trap is defined in the cpqsm2.mib file. For more information, see the iLO user guide.

- The failure is logged in the Service Event Log.
- The failure is logged in the iLO Event Log.
- The service event is recorded in the Active Health System Log.
- A failure message is recorded in the Active Health System Log.

#### BladeSystem c-Class enclosures

- The failure is logged in the Service Event Log.
- The failure is logged in the OA Syslog.

## Sending a test service event

You can send a test service event to verify that your remote support configuration is working correctly. The procedure to use depends on the software you will use to initiate the test: iLO or OA.

#### More information

Sending a test service event by using iLO Sending a test service event by using OA

#### Sending a test service event by using iLO

#### Prerequisites

Your iLO user account has the Configure iLO Settings privilege.

#### Sending a test event

- 1. Log in to the iLO web interface (https://<iLO hostname or IP address>).
- 2. Navigate to the **Remote Support** $\rightarrow$ **Service Events** page.
- 3. Click Send Test Event.
- 4. When prompted to confirm the request, click **OK**.

When the transmission is completed, the test event is listed in the Service Event Log, the Insight RS Console (central connect only), and Insight Online.

If the test is successful, the Submit Status in the Service Event Log displays the text  $\tt No$   $\tt Error.$ 

The **Time Generated** column in the Service Event Log shows the date and time based on the configured iLO time zone.

| Service Events                       |                                    |          |                    |               |                |                 | ? |
|--------------------------------------|------------------------------------|----------|--------------------|---------------|----------------|-----------------|---|
| Service Event Log                    |                                    |          |                    |               |                |                 | • |
|                                      |                                    |          |                    |               |                | Clear Event Log | 1 |
| Identifier                           | <ul> <li>Time Generated</li> </ul> | Event Id | Perceived Severity | Submit Status | Destination    | Event Category  | 1 |
| 50a3e3b3-e278-e511-85f1-10604b9211c2 | 10/22/15 09:23                     | 1        | 2                  | No Error      | Insight Online | HPQTEST0001     |   |

- 5. For Insight Remote Support central connect only: To verify that the test event is displayed, check the Insight RS Console.
- 6. To verify that the test event is displayed, check Insight Online.

#### More information

Viewing a test service event by using the Insight RS Console (Insight Remote Support central connect only)

Viewing a test service event by using Insight Online

#### Sending a test service event by using OA

- 1. Log in to the OA web interface (https://<OA hostname or IP address>).
- 2. Navigate to the Enclosure Settings $\rightarrow$ Remote Support $\rightarrow$ Service Events page.
- 3. Click Send Test Event.

When the transmission is completed, the test event is listed in the Service Event Log, the Insight RS Console (Insight Remote Support central connect only), and Insight Online.

The **Time Generated** column in the Service Event Log shows the date and time based on the configured OA time zone.

| Service Event Log                    |                         |            |             |               |     |                    |                   |
|--------------------------------------|-------------------------|------------|-------------|---------------|-----|--------------------|-------------------|
| ID Number                            | Time Generated 🛛 🔶      | Event Type | Device Type | Serial Number | Bay | Perceived Severity | Submission Status |
| f9c5b3e8-8f59-4c22-ad1a-1302eae929eb | 2016-05-16T14:58:46 PDT | Test       | Enclosure   |               | N/A | (i) Informational  | OK OK             |
|                                      |                         |            |             |               |     |                    | Clear Event Log   |

- 4. For Insight Remote Support central connect only: To verify that the test event is displayed, check the Insight RS Console.
- 5. To verify that the test event is displayed, check Insight Online.

#### More information

Viewing a test service event by using the Insight RS Console (Insight Remote Support central connect only)

Viewing a test service event by using Insight Online

## Viewing a test service event by using Insight Online

- 1. Navigate to the following website: http://www.hpe.com/info/insightonline.
- 2. Log in with your HP Passport credentials.
- 3. To view a summary of the recorded service events, click **Service events**.

Insight Online converts the iLO or OA service event **Time Generated** value to Coordinated Universal Time (UTC).

4. To view test events, select **View** $\rightarrow$ **Test events**.

Test events are closed automatically because no further action is necessary.

| <b>WIN-</b><br>Model: ProLiant<br>Serial number: | MicroServer Gen8       |      |               |             | Co<br>OS<br>Su      | nnection type: [<br>: Unknown<br>pport status: S | Direct Connect<br>upport Expired | d                  | ≡ ~                               |
|--------------------------------------------------|------------------------|------|---------------|-------------|---------------------|--------------------------------------------------|----------------------------------|--------------------|-----------------------------------|
| Overview                                         | Configuration          | Serv | ice events    | Cases       | Contracts & v       | varranties                                       |                                  |                    |                                   |
|                                                  |                        |      | View 1        | Fest events | ✓ ● Sea             | irch events by pr                                | oblem descrip                    | otion s<br>Advance | i <mark>earch</mark><br>ed search |
| 1 - 1 of 1 items                                 |                        |      |               |             |                     |                                                  |                                  |                    |                                   |
| Severity                                         | Time generated (UTC)   | ¢    | Problem area  | \$          | Problem description | \$                                               | Case ID                          | Event status       | \$                                |
| •                                                | Aug 4, 2015 3:40:53 PM |      | iLO4_1_TestEv | ven         | :815P601            | 00                                               |                                  | Closed             |                                   |

TIP: To view activities that occurred after you logged in to Insight Online, click the refresh button (C).

# Viewing a test service event by using the Insight RS Console (Insight Remote Support central connect only)

- 1. Log in to the Insight RS Console (https://<Insight RS host server IP address>:7906).
- 2. Navigate to the **Devices** page.
- 3. Find your server or enclosure, and then click the device name.
- 4. Click the Service Events tab.

The list of service events is displayed.

Insight RS converts the iLO or OA service event **Time Generated** value to the time zone of the browser used to access the Insight RS Console.

Test events are closed automatically because no further action is necessary.

| Device                  | Service Events             | Collections                       | Credentials        |                   |    |         |   |                        |       |            |    |      |       |
|-------------------------|----------------------------|-----------------------------------|--------------------|-------------------|----|---------|---|------------------------|-------|------------|----|------|-------|
| Show 10 entries Search: |                            |                                   |                    |                   |    |         |   |                        |       |            |    |      |       |
| Severity 4              | Eve                        | nt ID                             | \$                 | Date              | \$ | Problem | ¢ | Problem<br>Description | \$    | Case<br>ID | \$ | Ever | nt ≎  |
| V                       | <u>98e759b8-a</u><br>65fc3 | <u>f16-48a8-876f-</u><br>39b8ffb5 | Thursday, Ju<br>PM | ne 27, 2013 4:34: | 26 | нw      |   | iLO4_1_TestEvent       |       |            |    | subm | itted |
| Showing 1               | to 1 of 1 entries          |                                   |                    |                   |    |         |   |                        | First | Previous   | 1  | Next | Last  |

## Remote Support data collection

Data collection information

Depending on your remote support configuration (direct connect or central connect), iLO, OA, or the Insight RS host server sends configuration information to Hewlett Packard Enterprise for analysis and proactive services in accordance with your warranty and service agreements.

- For Insight Online direct connect, this data is transmitted every 30 days. You cannot edit or delete the data collection schedule.
- For Insight Remote Support central connect, the data transmission frequency is configured in the Insight RS Console. For more information, see the Insight RS online help.

## Active Health System reporting (servers only)

Depending on whether you use Insight Online direct connect or Insight Remote Support central connect, iLO or the Insight RS host server sends server health, configuration, and run-time telemetry information to Hewlett Packard Enterprise. This information is used for troubleshooting issues and closed-loop quality analysis.

- For Insight Online direct connect configurations, this data is transmitted every seven days. You cannot edit or delete the Active Health System reporting schedule.
- For Insight Remote Support central connect, this data is transmitted every seven days. You can change the day of the week for Active Health System reporting transmission in the Insight RS Console. For more information, see the Insight RS online help.

## Sending data collection information

You can send data collection information to Hewlett Packard Enterprise manually when a device configuration changes and you do not want to wait for the next scheduled data collection transmission. The procedure to use depends on the software you will use to send data collection information: iLO or OA.

#### More information

Sending data collection information by using iLO Sending data collection information by using OA

#### Sending data collection information by using iLO

#### Prerequisites

Your iLO user account has the Configure iLO Settings privilege.

Sending data collection information

- 1. Log in to the iLO web interface (https://<iLO hostname or IP address>).
- 2. Navigate to the **Remote Support**→**Data Collections** page.
- 3. Click Send Data Collection.
- 4. When prompted to confirm the request, click **OK**.

When the transmission is completed, the Last Data Collection Transmission and Last Data Collection Transmission Status are updated. The date and time are based on the configured iLO time zone.

| Data Collections                                                                                                    | Ş                                                                                                    |
|----------------------------------------------------------------------------------------------------|----------------------------------------------------------------------------------------------------|
| Data Collection Information                                                                                                 |                                                                                                    |
| iLO sends information about the server configuration to HPE<br>consistent with your warranty and existing service agreement | on a periodic basis for analysis and proactive services<br>s. This information is transmitted every thirty days. |
| Data Collection Frequency (days):                                                                                           | 30                                                                                                    |
| Last Data Collection Transmission:                                                                                          | 2016-01-25 10:52                                                                                                 |
| Last Data Collection Transmission Status:                                                                                   | No Error                                                                                                    |
| Next Data Collection Scheduled:                                                                                             | 2016-02-24 12:01                                                                                                 |
|                                                                                                    |                                                                                                    |
|                                                                                                    | Send Data Collection                                                                                             |
|                                                                                                    |                                                                                                    |

- 5. Optional: To verify that the data collection time stamp is accurate, check Insight Online.
- 6. Optional: To verify that the data collection information is displayed, check the Insight RS Console.

More information

Viewing data collection status in the Insight RS Console (Insight Remote Support central connect only)

Viewing data collection status in Insight Online

#### Sending data collection information by using OA

- 1. Log in to the OA web interface (https://<OA hostname or IP address>).
- 2. Navigate to the Enclosure Settings $\rightarrow$ Remote Support $\rightarrow$ Data Collections page.
- 3. Click Send Data Collection.

When the transmission is completed, the **Last Data Collection Transmission** and **Last Data Collection Status** are updated. The date and time are based on the configured OA time zone.

| Registration Service Events                                                             | Data Collections                                                                                                    | ^ |
|-----------------------------------------------------------------------------------------|----------------------------------------------------------------------------------------------------|---|
| Onboard Administrator sends information a<br>analysis and proactive services consistent | bout enclosure configuration to HPE on a periodic basis for<br>with your warranty and existing service agreements. This |   |
| information is transmitted every 30 days.                                               | Detail                                                                                                    | 1 |
| Last Data Collection Transmission                                                       | 2016-05-16T14:54:54 PDT                                                                                                 |   |
| Last Data Collection Status                                                             | S OK                                                                                                    |   |
|                                                                                         |                                                                                                    |   |

- 4. Optional: To verify that the data collection time stamp is accurate, check Insight Online.
- 5. Optional: To verify that the data collection information is displayed, check the Insight RS Console.

More information

Viewing data collection status in Insight Online Viewing data collection status in the Insight RS Console (Insight Remote Support central connect only)

Sending Active Health System reporting information (servers only)

Prerequisites

Your iLO user account has the Configure iLO Settings privilege.

Sending Active Health System Information

- 1. Log in to the iLO web interface (https://<iLO hostname or IP address>).
- 2. Navigate to the **Remote Support**→**Data Collections** page.
- 3. Click Send Active Health System Report.
- 4. When prompted to confirm the request, click **OK**.

The collected data includes Active Health System information from the last seven days.

When the transmission is completed, the Last Active Health System Reporting Transmission and Last Active Health System Reporting Transmission Status are updated. The date and time are based on the configured iLO time zone.

| Data Collections                                                                                                    | ?                                                                                                    |
|----------------------------------------------------------------------------------------------------|----------------------------------------------------------------------------------------------------|
| Active Health System Reporting Informat                                                                                      | tion                                                                                                    |
| iLO provides information on the health, configuration and ru<br>for troubleshooting issues and closed-loop quality analysis. | untime telemetry of the server. This information is used<br>This information is transmitted every seven days. |
| Active Health System Reporting Frequency (days):                                                                             | 7                                                                                                    |
| Look Astronomic Design Design Transition                                                                                     | 2016-01-25 10:52                                                                                              |
| Last Active Health System Reporting Transmission:                                                                            | 2010 01 20 10:02                                                                                              |
| Last Active Health System Reporting Transmission:<br>Last Active Health System Reporting Transmission Status:                | No Error                                                                                                    |

5. Optional: To verify that the Active Health System information is displayed, check the Insight RS Console.

#### More information

Viewing data collection status in the Insight RS Console (Insight Remote Support central connect only)

### Viewing data collection status

You can view data collection status information in Insight Online, the Insight RS Console (Insight Remote Support central connect only), iLO, and OA.

#### More information

Viewing data collection status in Insight Online Viewing data collection status in the Insight RS Console (Insight Remote Support central connect only) Viewing data collection status in iLO Viewing Active Health System reporting status in iLO Viewing data collection status in OA

#### Viewing data collection status in Insight Online

The Insight Online device overview page displays the time stamp of the last data collection transmission.

- 1. Log in to the Hewlett Packard Enterprise Support Center (<u>http://www.hpe.com/info/</u> insightonline).
- 2. Navigate to the **Devices** page.

3. Click the name of a device.

The **Overview** page displays the date and time of the last data collection transmission in the **Configuration** section.

| Configuration                                               |                                                              |  |  |  |  |  |
|-------------------------------------------------------------|--------------------------------------------------------------|--|--|--|--|--|
| No image provided for this device.                          |                                                              |  |  |  |  |  |
| Remote connection type<br>Direct Connect                    |                                                              |  |  |  |  |  |
| <b>Last communicatio</b><br>Friday, July 31, 201            | on received timestamp<br>5 4:13:21 PM PDT                    |  |  |  |  |  |
| Device name<br>Operating system                             | WIN-<br>Windows Server 2012 R2, x6<br>4 Standard Edition 6.3 |  |  |  |  |  |
| Serial number<br>Product number<br>Host name<br>Vendor name | 815P601007G<br>HP                                            |  |  |  |  |  |
| Model name                                                  | ProLiant MicroServer Gen8                                    |  |  |  |  |  |

TIP: To view activities that occurred after you signed in to Insight Online, click the refresh button (C).

Viewing data collection status in the Insight RS Console (Insight Remote Support central connect only)

- 1. Log in to the Insight RS Console (https://<Insight RS host server IP address or FQDN>:7906).
- 2. Navigate to the **Devices** page.
- 3. Find your server or enclosure, and then click the device name.
- 4. Click the **Collections** tab.

The **Collections** tab displays the following names for data collection information and Active Health System reporting information: **Server Basic Configuration Collection** and **Active Health Service Collection**. To expand a collection, click the plus sign (+) to the left of the **Result** icon. To view additional information or download the collection files, click **More Details**.

Insight RS converts the iLO or OA data transmission date and time values to the time zone of the browser used to access the Insight RS Console.

| Device  | Service                                                    | Events        | Collections          | Credentials |        |                              |         |             |  |
|---------|------------------------------------------------------------|---------------|----------------------|-------------|--------|------------------------------|---------|-------------|--|
|         |                                                            |               |                      |             |        |                              |         |             |  |
| Show 10 | Result 🗘                                                   | 15            | Service Na           | me          | \$     | Started                      | Search: | Frequency 🔻 |  |
| 0       | 0                                                          | Server Basic  | Configuration Col    | lection     | Sunda  | y, May 05, 2013 2:05:05 AM   |         | WEEKLY      |  |
| 0       | 0                                                          | Active Health | n Service Collection | r           | Saturd | ay, May 04, 2013 12:05:00 AM |         | WEEKLY      |  |
| Showing | Showing 1 to 10 of 18 entries First Previous 1 2 Next Last |               |                      |             |        |                              |         |             |  |

Viewing data collection status in iLO

- 1. Log in to the iLO web interface (https://<iLO hostname or IP address>).
- 2. Navigate to the **Remote Support**→**Data Collections** page.

Data Collection details

- Last Data Collection Transmission—The date and time of the last data collection.
- Last Data Collection Transmission Status—The status of the last data transmission.
- **Data Collection Frequency (days)** (Insight Online direct connect only)—The frequency at which data is sent to Hewlett Packard Enterprise.
- **Next Data Collection Scheduled** (Insight Online direct connect only)—The next date and time when data will be sent to Hewlett Packard Enterprise.

#### Viewing Active Health System reporting status in iLO

- 1. Log in to the iLO web interface (https://<iLO hostname or IP address>).
- 2. Navigate to the **Remote Support**→**Data Collections** page.

#### Active Health System reporting details

- Last Active Health System Reporting Transmission—The date and time of the last Active Health System report.
- Last Active Health System Reporting Transmission Status—The status of the last data transmission.
- Active Health System Reporting Frequency (days) (Insight Online direct connect only)—The frequency at which Active Health System data is sent to Hewlett Packard Enterprise.
- **Next Active Health System Reporting Scheduled** (Insight Online direct connect only)—The next date and time when Active Health System data will be sent to Hewlett Packard Enterprise.

#### Viewing data collection status in OA

- 1. Log in to the OA web interface (https://<OA hostname or IP address>).
- 2. Navigate to the Enclosure Settings $\rightarrow$ Remote Support $\rightarrow$ Data Collections page.

Data Collection details

- Last Data Collection Transmission—The date and time when data was last sent to Hewlett Packard Enterprise.
- Last Data Collection Status—The status of the last data transmission.
- **Next Scheduled Data Collection** (Insight Online direct connect only)—The next date and time when data will be sent to Hewlett Packard Enterprise.

# 6 Reregistering ProLiant servers and BladeSystem c-Class enclosures

This chapter describes the procedures for reregistering devices that were previously registered for remote support.

#### More information

Registering a ProLiant server used as a host server for Insight Online direct connect Changing a ProLiant server or BladeSystem c-Class enclosure from central connect to direct connect

Changing a ProLiant server or BladeSystem c-Class enclosure from direct connect to central connect

# Registering a ProLiant server used as a host server for Insight Online direct connect

Hewlett Packard Enterprise does not support Insight Online direct connect registration of a ProLiant server that is used as an Insight RS host server. If you register an active host server for Insight Online direct connect, all of the devices monitored by that host server will be unable to communicate with Hewlett Packard Enterprise to receive remote support.

Use this procedure to stop using a ProLiant server as a host server, unregister the server from Insight Remote Support central connect, and then register the server for Insight Online direct connect.

- 1. Optional: If you plan to configure a new host server to monitor the devices previously monitored by the Insight RS Console on the ProLiant server, export a Bulk CSV file containing the list of monitored devices.
- 2. Unregister the monitored devices from the Insight RS host server on the ProLiant server.
- 3. Unregister the ProLiant host server from Insight RS.
- 4. Uninstall Insight RS from the ProLiant server.
- 5. Use iLO or Intelligent Provisioning to register the ProLiant server for Insight Online direct connect.
- 6. Optional: Install Insight RS on a different server, and then configure a new host server.
- 7. Optional: Import the Bulk CSV file into Insight RS on the new host server.

For more information about the Insight RS tasks in this procedure, see the Insight Remote Support monitored devices configuration guide and the Insight Remote Support installation and configuration guide.

#### More information

Unregistering a ProLiant server from Insight Remote Support central connect Registering a ProLiant server for Insight Online direct connect

# Changing the remote support configuration of a ProLiant server or BladeSystem c-Class enclosure

Hewlett Packard Enterprise does not support registering a ProLiant server or BladeSystem c-Class enclosure for Insight Remote Support central connect and Insight Online direct connect at the same time. If you register a device using both configurations, it will have two communication paths to Hewlett Packard Enterprise and Insight Online. Device information might be overwritten each time data is sent to Hewlett Packard Enterprise.

## Changing a ProLiant server or BladeSystem c-Class enclosure from central connect to direct connect

- 1. Unregister the device from Insight Remote Support central connect.
- 2. Determine the correct time to register the device for Insight Online direct connect.

If iLO or OA and the Insight RS host server use different time zones, and iLO or OA uses an earlier time zone than the Insight RS host server, do not reregister the device immediately. Wait until the iLO or OA time is the same as or later than the time at which you unregistered the device from Insight Remote Support central connect.

For example, you might have an Insight RS host server set to the local time in Paris, France, and an iLO or OA system set to the local time in California. If you unregister the device from Insight Remote Support central connect at 5 p.m. local time in Paris, France, you must wait until 5 p.m. local time in California to register the device for Insight Online direct connect. If you do not wait, the reregistered device will not be displayed in Insight Online.

3. Register the device for Insight Online direct connect.

#### More information

Unregistering a ProLiant server from Insight Remote Support central connect Unregistering a BladeSystem c-Class enclosure from Insight Remote Support central connect Registering a ProLiant server for Insight Online direct connect Registering a BladeSystem c-Class enclosure for Insight Online direct connect

## Changing a ProLiant server or BladeSystem c-Class enclosure from direct connect to central connect

- 1. Unregister the device from Insight Online direct connect.
- 2. Determine the correct time to register the device for Insight Remote Support central connect.

If iLO or OA and the Insight RS host server use different time zones, and the Insight RS host server uses an earlier time zone than iLO or OA, do not reregister the device immediately. Wait until the Insight RS host server time is the same as or later than the time at which you unregistered the device from Insight Online direct connect.

For example, you might have an iLO or OA system set to the local time in Paris, France, and a host server set to the local time in California. If you unregister the device from Insight Online direct connect at 5 p.m. local time in Paris, France, you must wait until 5 p.m. local time in California to register the device for Insight Remote Support central connect. If you do not wait, the reregistered device will not be displayed in Insight Online (if enabled).

3. Register the device for Insight Remote Support central connect.

#### More information

Unregistering a ProLiant server from Insight Online direct connect Unregistering a BladeSystem c-Class enclosure from Insight Online direct connect Registering a ProLiant server for Insight Remote Support central connect Registering a BladeSystem c-Class enclosure for Insight Remote Support central connect

## 7 Troubleshooting

## Server not identified by server name in Insight Online or Insight RS

#### Symptom

A server is not identified as <server name> in Insight Online or Insight RS. Instead, it is identified in Insight Online as <product name>\_<serial number> and in Insight RS as <serial number>.

#### Cause

The server was registered for remote support before iLO discovered the server name.

#### Action

- 1. Do one of the following:
  - Verify that AMS is enabled and the operating system is running.
  - Update the Server Name on the Administration→Access Settings page in the iLO web interface.
  - For Windows systems only: Start the operating system. Insight Online and Insight RS will use the Windows computer name to identify the server.
- 2. For Insight Remote Support central connect only: Depending on your configuration, do one of the following:
  - For configurations with iLO firmware 1.30 or later, no additional action is required. iLO automatically detects the server name and forwards it to Insight RS and Insight Online.
  - ProLiant Gen8 servers only: For configurations with iLO firmware versions earlier than 1.30, the server name is updated automatically the next time data collection information is transmitted. Data collection occurs every 30 days and can be initiated immediately from the **Remote Support**→**Data Collections** page in the iLO web interface.
- 3. If you had an active Insight Online session when you performed Step 1, click the refresh button (C) to update the Insight Online view with the server information.

#### More information

Sending data collection information by using iLO

## Server OS name and version not listed in Insight RS or Insight Online

#### Symptom

The server OS name and version are not listed in Insight RS or Insight Online.

#### Cause

The server was registered for remote support when the OS and AMS were not running (for example, during an Intelligent Provisioning registration). In this situation, iLO cannot determine which OS is installed.

#### Action

To update the OS information, iLO must acquire the OS information from AMS.

- 1. Verify the following:
  - For ProLiant Gen8 servers: iLO firmware 1.20 or later (Insight Remote Support central connect) or 1.40 or later (Insight Online direct connect) is installed.
  - For ProLiant Gen9 servers: iLO firmware 2.00 or later is installed.
  - AMS is enabled and the OS is running.
  - For Insight Remote Support central connect only: A supported version of Insight RS is installed on the host server. For more information, see <u>http://www.hpe.com/support/InsightRS-Support-Matrix</u>.
  - For Insight Remote Support central connect only: The RIBCL credentials for the server have been entered in the Insight RS Console and are associated with the ProLiant server.
- Initiate the data collection process from the Remote Support→Data Collections page in the iLO web interface. For instructions, see "Sending data collection information by using iLO" (page 33). The OS name and version are forwarded to Insight RS and Insight Online during the data collection process.
- 3. If you had an active Insight Online session when you performed Step 2, click the refresh button (C) to update the Insight Online view.

If AMS is installed and the OS was running during the most recent data collection transmission, the OS name and version are listed on the **Device Configuration Details** page in Insight Online.

# Server information is overwritten when data is sent to Hewlett Packard Enterprise

#### Symptom

Server information is overwritten in Insight RS and Insight Online when data is sent to Hewlett Packard Enterprise.

#### Cause

The server is registered for both central connect and direct connect remote support, and data collection information is being sent to Hewlett Packard Enterprise through two different communication paths.

#### Action

Do one of the following:

- To continue using Insight Remote Support central connect, unregister the server from Insight Online direct connect, and then rediscover the server on the Insight RS host server. For instructions, see "Unregistering a ProLiant server from Insight Online direct connect" (page 21) and the Insight Remote Support monitored devices configuration guide.
- To continue using Insight Online direct connect, unregister the server from Insight Remote Support central connect as described in "Unregistering a ProLiant server from Insight Remote Support central connect" (page 29).

## OS information displayed incorrectly in Insight Online

#### Symptom

OS information is displayed at the top of the Insight Online device page, but in the device **Configuration** section, it is listed as **Unknown**.

Action

Click the refresh button (C).

## Certificate error when navigating to iLO web interface

#### Symptom

When you navigate to the iLO web interface, a certificate error appears.

### Solution 1

#### Action

If you are using Internet Explorer, complete the following procedure:

- 1. Click the **Continue to this website (not recommended)** link.
- 2. Log in to iLO.
- 3. Optional: To prevent the certificate warning from appearing in future iLO web interface sessions, install an SSL certificate.

## Solution 2

#### Action

If you are using Firefox, complete the following procedure:

- 1. Click I Understand the Risks, and then click Add Exception.
- 2. In the Add Security Exception dialog box, enter https://<ilo hostname or IP address> in the Location box.
- 3. Click **Confirm Security Exception**.

The security exception is saved and the iLO login screen appears.

- 4. Log in to iLO.
- 5. Optional: Install an SSL certificate.

### Solution 3

If you are using Chrome, complete the following procedure:

- 1. When the security warning appears, click **Advanced**.
- 2. Click Proceed to <iLO hostname or IP address> (unsafe).
- 3. Log in to iLO.
- 4. Optional: To prevent the certificate warning from appearing in future iLO web interface sessions, install an SSL certificate.

## Solution 4

- 1. Log in to iLO with an account that has the Configure iLO Settings privilege.
- 2. Generate a CSR.
  - a. Navigate to the Administration  $\rightarrow$  Security  $\rightarrow$  SSL Certificate page.
  - b. Click Customize Certificate.
  - c. On the SSL Certificate Customization page, enter the following:
    - **Country (C)**—The two-character country code that identifies the country where the company or organization that owns this iLO subsystem is located. Enter the two-letter abbreviation in capital letters.
    - **State (ST)**—The state where the company or organization that owns this iLO subsystem is located.

- City or Locality (L)—The city or locality where the company or organization that owns this iLO subsystem is located.
- **Organization Name (O)**—The name of the company or organization that owns this iLO subsystem.
- **Organizational Unit (OU)**—(Optional) The unit within the company or organization that owns this iLO subsystem.
- Common Name (CN)—The FQDN of this iLO subsystem.

The FQDN is entered automatically in the Common Name (CN) box.

To enable iLO to enter the FQDN into the CSR, configure the **Domain Name** on the **Network General Settings** page. For information about configuring the network settings, see the iLO user guide.

d. Click Generate CSR.

A message notifies you that a certificate is being generated and that the process might take up to 10 minutes.

e. After a few minutes (up to 10), click Generate CSR again to display the CSR.

The CSR contains a public and private key pair that validates communications between the client browser and iLO. Key sizes up to 2,048 bits are supported. The generated CSR is held in memory until a new CSR is generated, iLO is reset to the factory default settings, or a certificate is imported.

- f. Select and copy the CSR text.
- 3. Obtain a certificate from a CA
  - a. Open a browser window and navigate to a third-party CA.
  - b. Follow the onscreen instructions and submit the CSR to the CA.

When you submit the CSR to the CA, your environment might require the specification of Subject Alternative Names (SAN). This information is typically included in the **Additional Attributes** box. If necessary, enter the iLO DNS short name and IP address in the **Additional Attributes** box by using the following syntax: san:dns=<IP address>&dns=<server name>.

The CA generates a certificate in the PKCS #10 format.

- c. After you obtain the certificate, make sure that:
  - The CN matches the iLO FQDN.

The iLO FQDN is listed as the **iLO Hostname** on the **Information** $\rightarrow$ **Overview** page.

- The certificate is a Base64-encoded X.509 certificate.
- The first and last lines are included in the certificate.
- 4. Import the certificate.
  - a. Navigate to the Administration  $\rightarrow$  Security  $\rightarrow$  SSL Certificate page.
  - b. Click the Import Certificate button.
  - c. Paste the certificate into the text box, and then click **Import**.

iLO supports SSL certificates that are up to 3 KB (including the 609 bytes or 1,187 bytes used by the private key, for 1,024-bit and 2,048-bit certificates, respectively).

5. Reset iLO.

For instructions, see the iLO user guide.

## Connection error during Insight Online direct connect registration

#### Symptom

The following error occurs when you try to register a server for Insight Online direct connect: Cannot connect to remote host.

#### Cause

The DNS settings are not configured correctly in iLO.

#### Action

Verify that the DNS information is configured correctly in iLO.

For instructions, see the iLO user guide.

## Connection error during OA direct connect registration

#### Symptom

The following error occurs when you try to register an enclosure for Insight Online direct connect:

Failed to resolve HPE Insight Remote Support direct connect web service. Please verify DNS settings, proxy settings and connectivity.

### Solution 1

#### Cause

There is a problem with the OA DNS settings.

#### Action

Verify that the DNS settings are configured correctly in OA. You can use the OA web interface or CLI to perform this task.

- Log in to the OA web interface and navigate to the Active Onboard Administrator→TCP/IP Settings page. Verify that the DNS configuration is correct. To edit the configuration, click the Click here to modify the TCP/IP settings link at the bottom of the screen.
- Log in to the OA CLI and execute the SHOW NETWORK command. Verify that the DNS configuration is correct. To edit the configuration, use the ADD OA DNS command.

For more information, see the OA user guide.

### Solution 2

#### Cause

There is a problem with the OA proxy settings.

#### Action

Verify that the web proxy settings are configured correctly.

For more information, see "Editing the web proxy settings (BladeSystem c-Class enclosures)" (page 23).

#### Solution 3

#### Cause

There is a problem with the OA network connectivity.

Action

Verify that your configuration meets the network requirements for Insight Online direct connect. For more information, see "Insight Online direct connect network requirements" (page 13).

# iLO session ends unexpectedly during iLO Insight Online direct connect registration

#### Symptom

The iLO web interface session ends unexpectedly with the error Session Expired when you try to register a server for Insight Online direct connect.

#### Cause

The DNS settings are not configured correctly in iLO.

#### Action

Verify that the DNS settings are configured correctly.

For more information, see the iLO user guide.

# Insight Online direct connect stopped working on a server with a replaced system board

#### Symptom

A server that was registered for Insight Online direct connect had the system board replaced and the remote support connection is no longer working.

#### Cause

The server system board was replaced, and the server is no longer recognized by Insight Online.

#### Action

Reregister the server:

1. Use the system RBSU or UEFI System Utilities to program the system product number and serial number in the SMBIOS.

For more information, see the RBSU user guide or the UEFI System Utilities user guide.

 Register the server as if it were a new remote support registration.
 For more information, see "Registering a ProLiant server for Insight Online direct connect" (page 13).

## Duplicate central connect device records exist in Insight Online

#### Symptom

Duplicate records are created in Insight Online when the same central connect device is discovered twice.

#### Cause

Duplicate records for a device might be created in Insight Online in the following cases:

- Insight RS discovered an incomplete set of details about the device. It discovered the OS
  and network information, but did not discover the serial number or product number. When
  Insight RS rediscovered the device, it obtains a complete set of information about the device.
- A device has SNMP trap forwarding set to the host server. Insight RS did not discover the device before the host server received an event.

#### Action

None. Duplicate records cannot be removed at this time.

## SSL Bio Error during Insight RS registration

#### Symptom

The following error occurs when you try to register a server for Insight Remote Support central connect: SSL Bio Error.

#### Action

- 2. Click Reset iLO.

Clicking **Reset iLO** does not make any configuration changes, but it terminates any active connections to iLO and completes any firmware updates in progress. The Configure iLO Settings privilege is required to reset iLO on the **Diagnostics** page.

3. When the reset is finished, log in to the iLO web interface and retry the registration procedure.

## Device warranty is incorrectly listed as expired in Insight RS

#### Symptom

A device with a valid warranty is listed with an expired warranty in Insight RS.

#### Solution 1

#### Cause

Invalid information was entered on the Site Information page in the Hosting Device Setup Wizard.

#### Action

Verify that you entered valid information on the **Site Information** page.

#### Solution 2

#### Cause

You did not enter a Country/Region in your HP Passport account.

#### Action

Update your HP Passport account to include a Country/Region.

# Service events and collections display an incorrect time stamp in the Insight RS Console

#### Symptom

There are discrepancies between an event time and the event processed time.

#### Cause

The time or time zone setting on the monitored device is incorrect.

When you view service events and collections in the Insight RS Console, any displayed time is converted to the time zone set in the browser. This feature ensures that users can see the event timing using their local time zone.

#### Action

Check the time and time zone setting on the monitored device. If the time zone is set using a time server or DHCP, verify that the time server or DHCP is correctly configured and set to the appropriate time.

This issue does not affect service delivery by Hewlett Packard Enterprise or a Hewlett Packard Enterprise Authorized Service Partner because the host server time is used as a reference.

## Certificate error when navigating to Insight RS Console

#### Symptom

When you navigate to the Insight RS Console, a certificate error appears.

#### Solution 1

#### Action

If you are using Internet Explorer, complete the following procedure:

- 1. Click the **Continue to this website (not recommended)** link.
- 2. In the address bar, click **Certificate Error**, and then click **View certificates**.
- 3. In the **Certificate** dialog box, click **Install Certificate**.
- 4. In the Certificate Import Wizard, click Next.
- 5. Select the **Place all certificates in the following store** option.
- 6. Click Browse, select Trusted Root Certification Authorities, and then click OK.
- 7. Click **Next**, and then click **Finish**.
- 8. To confirm the certificate installation, click **Yes** in the **Security Warning** dialog box.

#### Solution 2

#### Action

If you are using Firefox, complete the following procedure:

- 1. Click I Understand the Risks, and then click Add Exception.
- 2. In the Add Security Exception dialog box, enter https://<Insight RS host server hostname or IP address>:7906/ in the Location box.
- 3. Click Confirm Security Exception.

### Solution 3

#### Action

If you are using Chrome, complete the following procedure:

- 1. On the Privacy error screen that appears, click the lock with the red X icon in the menu bar, and then click **Certificate information**.
- 2. In the **Certificate** dialog box, click the **Details** tab, and then click **Copy to File**.
- 3. Proceed through the Certificate Export Wizard and save the certificate. Then, click **OK** to close the **Certificate** dialog box.
- 4. Use the Microsoft Management Console to import the certificate as a trusted root certificate.
  - a. On the **Start** menu, select **Run**, enter **MMC**, and then click **OK**.
  - b. From the Microsoft Management Console, select **File**→**Add/Remove Snap-in**.
  - c. In the Available snap-ins pane, select Certificates, and then click Add.
  - d. In the **Certificates snap-in** dialog box, select how you want to manage certificates, click **Finish**, and then click **OK**.
  - e. In the left menu, select **Trusted Root Certification Authorities**. In the **Object Type** pane, right-click **Certificates** and select **All Tasks→Import**.
  - f. In the Certificate Import Wizard, import the saved certificate. Place the certificate in the **Trusted Root Certification Authorities** store.
  - g. Click Finish.

## 8 Support and other resources

## Accessing Hewlett Packard Enterprise Support

- For live assistance, go to the Contact Hewlett Packard Enterprise Worldwide website: <u>www.hpe.com/assistance</u>
- To access documentation and support services, go to the Hewlett Packard Enterprise Support Center website:

#### www.hpe.com/support/hpesc

#### Information to collect

- Technical support registration number (if applicable)
- Product name, model or version, and serial number
- Operating system name and version
- Firmware version
- Error messages
- Product-specific reports and logs
- Add-on products or components
- Third-party products or components

## Accessing updates

- Some software products provide a mechanism for accessing software updates through the product interface. Review your product documentation to identify the recommended software update method.
- To download product updates, go to either of the following:
  - Hewlett Packard Enterprise Support Center Get connected with updates page: <u>www.hpe.com/support/e-updates</u>
  - Software Depot website:

#### www.hpe.com/support/softwaredepot

• To view and update your entitlements, and to link your contracts and warranties with your profile, go to the Hewlett Packard Enterprise Support Center **More Information on Access to Support Materials** page:

#### www.hpe.com/support/AccessToSupportMaterials

() **IMPORTANT:** Access to some updates might require product entitlement when accessed through the Hewlett Packard Enterprise Support Center. You must have an HP Passport set up with relevant entitlements.

## Websites

| Website                                   | Link                                             |
|-------------------------------------------|--------------------------------------------------|
| Hewlett Packard Enterprise Support Center | http://www.hpe.com/info/hpesc                    |
| HPE Proactive Care                        | http://www.hpe.com/services/proactivecarecentral |

| Website                                                          | Link                                                  |
|------------------------------------------------------------------|-------------------------------------------------------|
| HPE remote support                                               | http://www.hpe.com/info/insightremotesupport/docs     |
| ProLiant Gen8 servers                                            | http://www.hpe.com/info/proliantgen8/docs             |
| ProLiant Gen9 servers                                            | http://www.hpe.com/info/proliantgen9/docs             |
| BladeSystem c-Class enclosures                                   | http://www.hpe.com/info/BladeSystem/docs              |
| ProLiant servers with Community and Regional Linux distributions | http://www.hpe.com/info/communitylinux                |
| SPP                                                              | http://www.hpe.com/info/spp/documentation             |
| iLO 4                                                            | http://www.hpe.com/info/ilo/docs                      |
| OA                                                               | http://www.hpe.com/support/oa/docs                    |
| HPE SIM                                                          | http://www.hpe.com/info/insightmanagement/sim/docs    |
| Intelligent Provisioning                                         | http://www.hpe.com/info/intelligentprovisioning/docs/ |
| HPE Privacy statement                                            | http://www.hpe.com/info/privacy                       |
| HPE OneView                                                      | http://www.hpe.com/info/oneview/docs                  |

## Customer self repair

Hewlett Packard Enterprise customer self repair (CSR) programs allow you to repair your product. If a CSR part needs to be replaced, it will be shipped directly to you so that you can install it at your convenience. Some parts do not qualify for CSR. Your Hewlett Packard Enterprise authorized service provider will determine whether a repair can be accomplished by CSR.

For more information about CSR, contact your local service provider or go to the CSR website:

#### www.hpe.com/support/selfrepair

## Documentation feedback

Hewlett Packard Enterprise is committed to providing documentation that meets your needs. To help us improve the documentation, send any errors, suggestions, or comments to Documentation Feedback (**docsfeedback@hpe.com**). When submitting your feedback, include the document title, part number, edition, and publication date located on the front cover of the document. For online help content, include the product name, product version, help edition, and publication date located on the legal notices page.

## A Using Agentless Management and the Agentless Management Service

Agentless Management uses out-of-band communication for increased security and stability. With Agentless Management, health monitoring and alerting is built into the system and begins working the moment a power cord is connected to the server. This feature runs on the iLO hardware, independent of the operating system and processor. Additional operating system data is collected when AMS is installed.

If AMS is not installed:

- iLO will not display a full set of data on the **Information**  $\rightarrow$  **System Information** pages.
- iLO might not display the correct server name in Insight Online and Insight Remote Support.

Table 1 (page 52) lists the information collected by the available server configurations.

#### Table 1 Information provided by Agentless Management and Insight Management Agents

| Component                  | Agentless Management without AMS <sup>1</sup>                                                                                                    | Agentless Management with AMS <sup>1</sup>                                                                                                    | Insight Management Agents <sup>1, 2</sup>                                                                                                    |
|----------------------------|----------------------------------------------------------------------------------------------------|----------------------------------------------------------------------------------------------------|----------------------------------------------------------------------------------------------------|
| Server health              | <ul> <li>Fans</li> <li>Temperatures</li> <li>Power supplies</li> <li>Memory</li> <li>CPU</li> </ul>                                                                                                    | <ul> <li>Fans</li> <li>Temperatures</li> <li>Power supplies</li> <li>Memory</li> <li>CPU</li> </ul>                                                                                                    | <ul> <li>Fans</li> <li>Temperatures</li> <li>Power supplies</li> <li>Memory</li> <li>CPU</li> </ul>                                                                                                    |
| Storage                    | <ul> <li>Smart Array</li> <li>SMART Drive Monitoring<br/>(connected to Smart Array)</li> <li>Internal and external drives<br/>connected to Smart Array</li> <li>Smart Storage battery<br/>monitoring (supported servers<br/>only)</li> </ul>                                                     | <ul> <li>Smart Array</li> <li>SMART Drive Monitoring<br/>(connected to Smart Array,<br/>Smart HBA, and AHCI)</li> <li>Internal and external drives<br/>connected to Smart Array</li> <li>Smart Storage battery<br/>monitoring (supported servers<br/>only)</li> <li>NVMe drives<sup>3</sup></li> </ul> | <ul> <li>Smart Array</li> <li>SMART Drive Monitoring<br/>(connected to Smart Array,<br/>Smart HBA, and AHCI)</li> <li>SAS/SATA HBA/RAID</li> <li>Fibre Channel/iSCSI</li> <li>Tape</li> <li>External storage</li> </ul> |
| Network                    | <ul> <li>MAC addresses for embedded NICs</li> <li>Physical link connectivity and link up/link down traps for NICs that have NC-SI over MCTP</li> <li>Fibre Channel adapters that support Hewlett Packard Enterprise vendor-defined MCTP commands Supported with iLO 4 2.50 and later.</li> </ul> | <ul> <li>MAC and IP address for<br/>standup and embedded NICs</li> <li>Link up/link down traps<sup>4</sup></li> <li>NIC teaming information</li> <li>Supported Fibre Channel<br/>adapters</li> </ul>                                                                                                   | <ul> <li>MAC and IP addresses for<br/>standup and embedded NICs</li> <li>Link up/link down traps</li> <li>NIC teaming information</li> <li>VLAN information</li> </ul>                                                  |
| Other                      | <ul><li>iLO data</li><li>Firmware inventory</li><li>Device inventory</li></ul>                                                                                                    | <ul> <li>iLO data</li> <li>Firmware inventory</li> <li>OS information (host SNMP MIB)<sup>4</sup></li> <li>Driver/service inventory</li> <li>Logging events to OS logs<sup>5</sup></li> </ul>                                                                                                    | <ul> <li>iLO data</li> <li>OS information (host SNMP MIB)</li> <li>Performance data</li> <li>User-configurable thresholds</li> <li>Logging events to OS logs</li> <li>Clustering information</li> </ul>                 |
| Prefailure warranty alerts | <ul><li>Memory</li><li>Drives (physical and logical)</li></ul>                                                                                                    | <ul><li>Memory</li><li>Drives (physical and logical)</li></ul>                                                                                                    | <ul><li>Memory</li><li>Drives (physical and logical)</li><li>CPU</li></ul>                                                                                                    |

The **Agentless Management without AMS** column represents the basic iLO configuration without AMS or the Insight Management Agents. Server configurations with AMS or the Insight Management Agents provide the same information as the basic iLO configuration, as well as the information that is listed in the **Agentless Management with AMS** and **Insight Management Agents** columns.

<sup>2</sup> Supported servers only. For more information, see the server specifications.

<sup>3</sup> Supported with iLO 4 2.30 and later.

<sup>4</sup> The data supplied by Agentless Management is not as extensive as the data supplied by the SNMP agents.

<sup>5</sup> iLO 4 1.05 and later supports AMS-based OS logging for Linux (/var/log/messages), Windows, and VMware. iLO 4 1.10 and later supports Smart Array logging.

## Verifying AMS status

Use the procedures in this section to verify the AMS status.

### Verifying AMS status: iLO web interface

- 1. Navigate to the **Information**→**System Information** page.
- Click the Summary tab.
   AMS is listed in the Subsystems and Devices table. The possible values follow:
  - **Not available**—AMS is not available because it was not detected, the server is in POST, or the server is powered off.
  - **OK**—AMS is installed and running.

#### Verifying AMS status: Windows

- Open the Windows Control Panel. If the AMS Control Panel is present, then AMS is installed.
- 2. Open the AMS Control Panel.
- 3. Click the **Service** tab.

If AMS is enabled, the following message appears:

```
Agentless Management Service (AMS) is enabled.
```

#### Verifying AMS status: SUSE and Red Hat Enterprise Linux

- 1. To verify that AMS is installed, enter the following command: **rpm** -**qi hp**-**ams**.
- 2. To verify that AMS is running, enter the following command: **service hp-ams status**.

#### Verifying AMS status: VMware

- 1. Verify that AMS is installed.
  - a. Access the VMware host from the VMware vSphere Client.
  - b. Navigate to the Inventory $\rightarrow$ Configuration $\rightarrow$ Health Status tab for the server.
  - c. Click the plus sign (+) next to **Software Components**.

The software installed on the host is listed. The AMS component includes the string  ${\rm hp}\mbox{-}{\rm ams}.$ 

**NOTE:** The full name of the AMS component is different for each supported version of ESX/ESXi.

2. To verify that AMS is running, enter the following command: /etc/init.d/hp-ams.sh status.

#### Verifying AMS status: Ubuntu

- 1. To verify that AMS is installed, enter the following command: dpkg -1 hp-ams.
- 2. To verify that AMS is running, enter the following command: **sudo service hp-ams status**.

## B Verifying iLO driver installation (servers only)

The HPE remote support solution requires installation of the ProLiant iLO 3/4 Channel Interface Driver.

This driver is installed automatically if you use the Intelligent Provisioning **Recommended** installation method for Windows.

This driver ships standard with SUSE Linux Enterprise Server 11 and 12 and Red Hat Enterprise Linux 6 and 7, and it is automatically loaded.

## Verifying driver installation: Windows

- 1. Navigate to **Device Manager** → **System Management**.
- 2. Verify that the following items are installed:
  - HP ProLiant iLO 4 Management Controller (CHIF)
  - HP ProLiant iLO 4 Management Controller (CORE)

## Verifying driver installation: Linux and VMware

- 1. Open a Terminal window.
- 2. Enter the command lsmod.
- 3. Verify that the hpilo module is running.

## C Service events

Table 2 (page 55) lists the possible service events for servers.

#### Table 2 Server events

| Event ID | Description                                                   |
|----------|---------------------------------------------------------------|
| 1        | Generic Test Service Event                                    |
| 100      | Fan Failed Service Event                                      |
| 101      | System Battery Failed Service Event                           |
| 200      | Power Supply Failed Service Event                             |
| 300      | Physical Disk Drive Service Event                             |
| 301      | Smart Array Controller Accelerator Battery Failure Event      |
| 302      | Smart Array Controller Accelerator Board Status Changed Event |
| 303      | Smart Array Controller Status Changed Event                   |
| 304      | SAS Physical Drive Status Changed Event                       |
| 305      | ATA Disk Drive Status Changed Event                           |
| 306      | Fibre Channel Host Controller Status Changed Event            |
| 400      | Memory Module Failed or Predicted to Fail Event               |
| 500      | Storage System Fan Status Changed Event                       |
| 501      | Storage System Power Supply Status Changed Event              |

Table 3 (page 55) lists the possible service events for enclosures.

#### Table 3 Enclosure events

| Event type | Device type              | Description                                                                                                    |
|------------|--------------------------|----------------------------------------------------------------------------------------------------|
| System     | Fan                      | The fan module has a FAILED status with a severity status of CRITICAL. The device has failed.                                                                          |
| System     | Onboard<br>Administrator | The OA module has a DEGRADED status with a severity status of WARNING MINOR. There was an error when reading the FRU information on the OA module.                     |
| System     | Onboard<br>Administrator | The OA module has a DEGRADED status with a severity status of WARNING MINOR.                                                                                           |
| System     | Onboard<br>Administrator | The OA module has a DEGRADED status with a severity status of WARNING MINOR. Use the OA logs to determine the cause (unrecognized error).                              |
| System     | Interconnect             | The Interconnect module has a DEGRADED status with a severity status of WARNING MINOR. There was an error when reading the FRU information on the Interconnect module. |
| System     | Interconnect             | The Interconnect module has a DEGRADED status with a severity status of WARNING MINOR.                                                                                 |
| System     | Interconnect             | The Interconnect module has a DEGRADED status with a severity status of WARNING MINOR. Use the OA logs to determine the cause (unrecognized error).                    |
| System     | Interconnect             | The Interconnect module has a FAILED status with a severity status of CRITICAL. It is in a thermal danger state.                                                       |

| Event type | Device type  | Description                                                                                                    |
|------------|--------------|----------------------------------------------------------------------------------------------------|
| System     | Power Supply | The power supply has a DEGRADED status with a severity status of WARNING MINOR. There was an error when reading FRU information on the power supply module. |
| System     | Power Supply | The power supply has a DEGRADED status with a severity status of WARNING MINOR.                                                                             |
| System     | Power Supply | The power supply has a DEGRADED status with a severity status of WARNING MINOR. Use the OA logs to determine the cause (unrecognized error).                |
| System     | Power Supply | The power supply has a FAILED status with a severity status of CRITICAL.                                                                                    |
| System     | Power Supply | The power supply has a FAILED status with a severity status of CRITICAL. The device has failed.                                                             |
| Test       | Enclosure    | Test event                                                                                                    |

Table 3 Enclosure events (continued)

## D Configuring the host server

This appendix provides an overview of the host server configuration procedure. The host server is called the Hosting Device in the Insight RS software.

For more information about configuring the host server, see the Insight Remote Support installation and configuration guide at the following website: <u>http://www.hpe.com/info/</u> insightremotesupport/docs.

## Running the Hosting Device Setup Wizard

### Prerequisites

- Insight RS is installed on the server you will configure as the host server. You can download Insight RS from HPE Software Depot at the following website: <u>http://www.hpe.com/support/softwaredepot</u>. For installation instructions, see the Insight Remote Support installation and configuration guide.
   Optional: If you want to use HPE SIM with Insight RS. HPE SIM is installed on the server.
- Optional: If you want to use HPE SIM with Insight RS, HPE SIM is installed on the server you will configure as the host server.

You can download HPE SIM from the following website: <u>http://www.hpe.com/info/hpesim</u>. For installation instructions, see the HPE SIM installation and configuration guide.

- You have an HP Passport account.
- The following information is available:
  - Your contact information.
  - Your site information (site name, address, and time zone).
  - Web proxy information (if you use a web proxy to access the Internet).
  - HP Passport account information.
  - Channel Partner IDs for your authorized service provider, reseller/distributor, and installer (if you want to allow Channel Partners to view your device information).
- You have access to the Administrator account or an account that is a direct member of the host server Administrators Group.

#### Using the wizard

 Log in to the Insight RS Console (https://<Insight RS host server IP address or FQDN>:7906). If you are accessing Insight RS from the host server, you can double-click the Insight Remote Support icon on the Desktop to access the Insight RS Console.

If you have not configured your browser to trust the Insight RS Console web page, a certificate error appears.

- 2. If a certificate error message appears, do one of the following:
  - Internet Explorer—Click Continue to this website (not recommended) to continue to the Insight RS Console.
  - **Chrome**—Click **Advanced**, and then click **Proceed to <server name>** to continue to the Insight RS Console.
  - Firefox—Click I Understand the Risks, and then click Add Exception. Enter https://<Insight RS host server IP address or FQDN>:7906/ in the Location box, and then click Confirm Security Exception.

You can run the setup wizard and use Insight RS without importing a certificate.

For information about configuring your browser so you will not receive a certificate error message, see "Certificate error when navigating to Insight RS Console" (page 47).

- 3. Navigate to the **HPE Insight Remote Support Setup Wizards** page, and start the Hosting Device Setup Wizard.
- 4. On the Introduction page, click Next.
- 5. Configure the following options on the **Receiving Remote Support** page, and then click **Next**:
  - **Choosing to optimize my environment**—Select the **Yes, I consent...** check box to allow Hewlett Packard Enterprise or an Authorized Channel Partner to contact you about optimizing your Hewlett Packard Enterprise environment.
  - **Remote support software updates**—Select the method to use for applying Insight RS software updates.

You can choose from the following methods: **Automatically Download and Install** (default), **Automatically Download**, and **Manually Apply**.

Hewlett Packard Enterprise recommends using the **Automatically Download and Install** method.

6. On the **Contact Information** page, enter your company contact information and language preference, and then click **Next**.

**NOTE:** You can enter special support delivery instructions in the **Special instructions** for support delivery box. The text that you enter is included with service events and is visible to Hewlett Packard Enterprise support or Authorized Channel Partners when Insight RS submits an event. For example, you could enter a message similar to the following: If you get an event from my site on New Year's Day, call my pager instead, at +1-555-555-5555.

- 7. On the **Site Information** page, enter your site information and time zone, and then click **Next**.
- () **IMPORTANT:** Verify that your site information is entered correctly. The Insight RS software does not automatically validate address details such as the city, state, and postal code.
  - 8. On the **Registering HPE Insight Remote Support** page, do one of the following:
    - Click Test Connection.
    - If needed, select the Use Web Proxy to access Internet (optional) check box, enter a web proxy, and then click Test Connection.

If the connection is successful, the Internet Status changes to Connected.

9. Click Register With HPE.

The HPE Registration Status changes to Registered.

10. Click Next.

The Integration with HPE Insight Online page opens.

Use this page to enable the feature for viewing your devices by using Insight Online.

11. Enter your HP Passport user name and password, and then click **Register with HPE Insight Online**.

Upon successful validation, the HPESC Registration Status changes to Registered.

12. To open the HPE Authorized Channel Partners page, click Next.

- 13. Do one of the following:
  - Accept the default settings if support for your IT infrastructure is provided by Hewlett Packard Enterprise.
  - If support is provided by a Hewlett Packard Enterprise Authorized Channel Partner, enter the following information:
    - Default Hewlett Packard Enterprise Authorized Service Partner
    - Default Hewlett Packard Enterprise Authorized Reseller/Distributor
    - Default Installer

For each Hewlett Packard Enterprise Authorized Channel Partner, enter the Partner ID in the **Partner ID** box, click **Check ID**, and then verify that the correct partner is listed. The Partner ID is the Location ID assigned to the Channel Partner during the partner registration process.

The information you enter on this page is used as the default information for newly discovered devices.

14. Click Next.

The **Conclusion** page opens.

15. Click Finish.

## Configuring the RIBCL protocol

Hewlett Packard Enterprise recommends configuring the RIBCL protocol before registering a ProLiant server for Insight RS.

- 1. Log in to the Insight RS Console (https://<Insight RS host server IP address or FQDN>:7906).
- 2. From the main menu, select **Discovery**, and then click the **Credentials** tab.
- 3. From the Select and Configure Protocol list, select iLO Remote Insight Board Command Language Protocol (RIBCL), and then click New.
- 4. Enter the user name and password of an iLO user account on the ProLiant server you want to register for Insight Remote Support.
- 5. Click Add.
- : TIP: If you use the same credentials to access iLO on all ProLiant servers, you configure the RIBCL protocol only once. If you use different credentials to access iLO on each ProLiant server, you must configure the RIBCL protocol for each server.

For information about configuring Named Credentials that can be reused when configuring one or more devices, see the **Company Information** $\rightarrow$ **Named Credentials** page in the Insight RS Console.

## Configuring the HPE SIM Adapter

If you installed HPE SIM on the host server before installing Insight RS, the HPE SIM Adapter is installed automatically but must be enabled.

If you installed HPE SIM after installing Insight RS, you must install the HPE SIM Adapter manually from the **Software Updates** tab on the **Administrator Settings** page.

For information about installing and configuring the HPE SIM Adapter, see the Insight RS online help.

## Glossary

| AMS                      | Agentless Management Service.                                                                                                    |  |  |
|--------------------------|----------------------------------------------------------------------------------------------------|--|--|
| CA                       | Certificate authority.                                                                                                    |  |  |
| CN                       | Common Name.                                                                                                    |  |  |
| CSR                      | Certificate Signing Request.                                                                                                    |  |  |
| DHCP                     | Dynamic Host Configuration Protocol.                                                                                                    |  |  |
| DNS                      | Domain Name System.                                                                                                    |  |  |
| Fibre Channel<br>adapter | A Fibre Channel PCI host bus adapter (HBA) located in a controller node. The Fibre Channel adapter connects a controller node to a host or to a drive chassis.                                                                                                    |  |  |
| FIPS                     | Federal Information Processing Standard.                                                                                                    |  |  |
| FQDN                     | Fully Qualified Domain Name.                                                                                                    |  |  |
| FRU                      | Field replaceable unit. An assembly component that is designed to be replaced on site, witho the system having to be returned to the manufacturer for repair.                                                                                                    |  |  |
| Hosting Device           | A supported Windows ProLiant server that hosts the Insight RS software.                                                                                                    |  |  |
| HPE SIM                  | HPE Systems Insight Manager.                                                                                                    |  |  |
| HPONCFG                  | HPE Lights-Out Online Configuration Utility.                                                                                                    |  |  |
| iLO                      | Integrated Lights-Out.                                                                                                    |  |  |
| Insight RS               | The software associated with the Insight Remote Support central connect configuration.                                                                                                    |  |  |
| Insight RS<br>Console    | The Insight Remote Support user interface that is installed on the Hosting Device.                                                                                                    |  |  |
| iscsi                    | Internet small computer system interface. Like an ordinary SCSI interface, iSCSI is<br>standards-based and efficiently transmits block-level data between a host computer (such as<br>a server that hosts Exchange or SQL Server) and a target device (such as a storage system).<br>By carrying SCSI commands over IP networks, iSCSI is used to facilitate data transfers over<br>intranets and to manage storage over long distances. |  |  |
| MAC                      | Media Access Control.                                                                                                    |  |  |
| MIB                      | Management Information Base. A database of managed objects accessed by network management protocols. An SNMP MIB is a set of parameters that an SNMP management station can query or set in the SNMP agent of a network device (for example, a router).                                                                                                    |  |  |
| NIC                      | Network interface card. A device that handles communication between a device and other devices on a network.                                                                                                    |  |  |
| OA                       | Onboard Administrator.                                                                                                    |  |  |
| PKCS                     | Public-key cryptography standards.                                                                                                    |  |  |
| RBSU                     | ROM-Based Setup Utility.                                                                                                    |  |  |
| RIBCL                    | Remote Insight Board Command Language.                                                                                                    |  |  |
| RSA                      | An algorithm for public-key cryptography.                                                                                                    |  |  |
| SCSI                     | Small Computer Systems Interface. A standard, intelligent parallel interface for attaching peripheral devices to computers, based on a device-independent protocol.                                                                                                    |  |  |
| SHA                      | Secure Hash Algorithm.                                                                                                    |  |  |
| SLES                     | SUSE Linux Enterprise Server.                                                                                                    |  |  |
| SMBIOS                   | System Management BIOS.                                                                                                    |  |  |
| SPP                      | Service Pack for ProLiant.                                                                                                    |  |  |
| SSL                      | Secure Sockets Layer.                                                                                                    |  |  |
| UEFI                     | Unified Extensible Firmware Interface.                                                                                                    |  |  |
| UTC                      | Coordinated Universal Time.                                                                                                    |  |  |
| WBEM                     | Web-Based Enterprise Management.                                                                                                    |  |  |

## Index

#### A

accessing updates, 49 Active Health System reporting schedule, 34 Agentless Management Service, 10, 40 installing, 51 verifying installation, 53 AMS Proactive Care requirement, 7

#### В

BladeSystem c-Class enclosure *see* enclosure browser support, 8

### С

Channel Partner IDs, 8 collections see data collection contacting Hewlett Packard Enterprise, 49 customer self repair, 50

### D

data collection schedule iLO, 33 OA, 34 sending iLO, 33 OA, 34 viewing Insight Online, 35 Insight RS, 36 documentation providing feedback on, 50

#### E

enclosure central connect registration, 28 central connect unregistration, 29 changing the remote support configuration, 38 Insight Online direct connect, 18 prerequisites, 12 setting up, 12

#### Н

host server, 24 configuring, 57 registering for remote support, 38 HP Passport, 8 HPE SIM configuring the HPE SIM Adapter, 59

### |

iLO certificate error, 42 connection error during registration, 44

sending a test event, 30 sending Active Health System information, 34 sending data collection information, 33 session ends during direct connect registration, 45 iLO registration required files, 9 setting up the server, 9 Insight Online completing direct connect registration, 21 duplicate records, 45 incorrect OS information, 41 server identification, 40 server operating system name and version not listed, 40 verifying access, 12 viewing a test event, 31 viewing data collection information, 35 Insight Online direct connect changing to Insight Remote Support central connect, 39 completing the registration in Insight Online, 21 enclosure registration, 18 iLO connection error, 44 iLO session ends during registration, 45 network requirements, 13 OA connection error, 44 prerequisites, 13 registered server with new system board, 45 registering an Insight RS host server, 38 server registration iLO, 13 Intelligent Provisioning, 15 server unregistration Intelligent Provisioning, 22 Insight Remote Support central connect changing to Insight Online direct connect, 39 enclosure registration, 28 enclosure unregistration, 29 incorrect warranty details, 46 Insight RS host server, 24, 57 network requirements, 24 prerequisites, 24 RIBCL protocol, 59 server registration Intelligent Provisioning, 26 SSL Bio Error during registration, 46 Insight RS certificate error, 47 collection time stamp, 47 configuring the HPE SIM Adapter, 59 event time stamp, 47 host server, 24 Hosting Device Setup Wizard, 57 incorrect warranty details, 46 registering a host server for remote support, 38 **RIBCL** protocol, 59 server identification, 40

server operating system name and version not listed, 40 viewing a test event, 32 viewing data collection information, 36 installing Agentless Management Service, 51 Intelligent Provisioning registration required files, 10 setting up the server, 10

#### Ν

network requirements Insight Online direct connect, 13 Insight Remote Support central connect, 24

#### 0

Onboard Administrator connection error during registration, 44 sending a test event, 31 sending data collection information, 34 Onboard Administrator registration required files, 12 setting up the enclosure, 12 overview Remote Support, 6

#### Ρ

prerequisites, 8 central connect registration, 24 enclosure, 12 Insight Online, 12 Insight Online direct connect, 13 server, 9 Proactive Care requirements, 7 ProLiant server *see* server

#### R

RIBCL protocol configuring for central connect Remote Support, 59

#### S

server central connect registration Intelligent Provisioning, 26 changing the remote support configuration, 38 direct connect registration iLO, 13 Intelligent Provisioning, 15 direct connect unregistration Intelligent Provisioning, 22 duplicate registration, 41 operating system name and version not listed, 40 prerequisites, 9 setting up for registration iLO, 9 Intelligent Provisioning, 10 service events sending a test event

iLO, 30 OA, 31 viewing a test event Insight Online, 31 Insight RS Console, 32 support Hewlett Packard Enterprise, 49

#### Т

troubleshooting certificate error, 42, 47 duplicate records, 45 duplicate registration, 41 iLO connection error, 44 iLO session ends during direct connect registration, 45 incorrect OS information, 41 OA connection error, 44 registered server with new system board, 45 server identification, 40 server operating system name and version not listed, 40 SSL Bio Error, 46 time stamp, 47 warranty status, 46

#### U

updates accessing, 49

#### V

verifying Agentless Management Service, 53

#### W

warranty incorrect status, 46 verifying, 8 web proxy configuring iLO, 13, 18 Intelligent Provisioning, 15 editing iLO, 22 Intelligent Provisioning, 23 OA, 23 websites customer self repair, 50